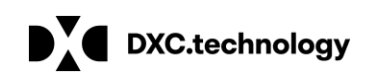

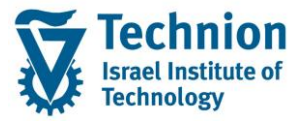

# מדריך למשתמש: PSCD Payment lot

עמוד 1 מתוך 19 עמודים כל הזכויות שמורות, אין לעשות כל פעולה ביצירה, להעתיק, לצלם או לצטט, ללא הסכמה מראש ובכתב מטעם הטכניון מכון טכנולוגי לישראל ©

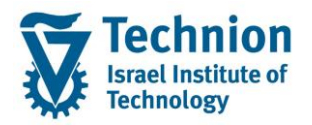

# <u>תוכן עניינים</u>

| 3 | תיאור כללי של המסמך     | .1   |
|---|-------------------------|------|
| 3 | סמלים מוסכמים בחוברת    | .2   |
| 4 | פירוט פרקי המדריך       | 3.   |
| 4 | יצירת מנת תשלומים ידנית | .3.1 |

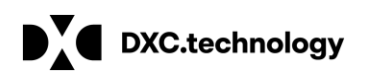

# 1. <u>תיאור כללי של המסמך</u>

חוברת זו נכתבה במטרה לשמש כמדריך למשתמש בעת תפעול מערכת ה-SAP במסגרת פרויקט משכל, ולהנחות את תהליך הביצוע של פעילויות העבודה השוטפות בעבודה היומיומית במערכת ה-SAP.

. PSCD חוברת זו היא מדריך לעבודה בנושא מנת תשלומים ידנית ב

בחוברת מספר פרקים, כל פרק מתחיל בתיאור התהליך כפי שמתבצע בעבודה השוטפת ולאחר מכן מפורט התהליך כפי שמתבצע טכנית במערכת ה-SAP.

הערה:

הפניה בחוברת זו הנה בלשון זכר, אך היא מיועדת לכולם. השימוש בלשון זו נעשה מטעמי נוחות בלבד.

#### 2. סמלים מוסכמים בחוברת

לאורך החוברת יופיעו מספר סמלים ומוסכמות כתיבה:

- - טרנזקציה (קוד פעולה): תופיע בסוגריים, בסוף מסלול התפריטים.
    - לחצנים: מופיעים בגופן מודגש ותמונה.
    - כותרת פרק: מופיעה בגופן מודגש ומוגדל בתוך מסגרת.
  - כותרת סעיף בפרק מופיעה בגופן מודגש ומוגדל בתוך מסגרת, אך קטן מכותרת פרק, וכוללת את מספר הפרק.
    - סטאטוס שדה: לשדה שלושה מצבי הזנה במסך:
    - o **חובה:** יש להזין שדה זה על-מנת להמשיך בתהליך.
- רשות: אפשרי להזין שדה זה, אך אי הזנתו אינה מעכבת את המשך התהליך. מומלץ להזין כמה שיותר שדות כדי להקל על חיפוש וחיתוך הנתונים בשלב מאוחר יותר.
  - o אוטומטי: שדות המוזנים על-ידי המערכת לאחר ביצוע פעולה מסוימת. לא להזנת המשתמש.
  - חלקי המסך בלוקים: כאשר המסך מחולק למספר חלקים, כל חלק נקרא 'בלוק'. בהנחיות לפעולה, תופיע הפנייה לבלוק המתאים.

| לימוד                              | ד TDD(1)/400 חישוב שכר TDD                 | ]                             |
|------------------------------------|--------------------------------------------|-------------------------------|
| 🖵 🕜 i 🗔 🗔 i 🖨 🖨 Cề i 🎒 🛍 🚔 i 👷 🔊 🔊 |                                            |                               |
|                                    | חישוב שכר לימוד                            |                               |
|                                    | i 🕂 🐼                                      |                               |
|                                    | סטודנט                                     | בלוק בחירת אוכלוסיית סטודנטים |
|                                    | שיטת בחירה                                 |                               |
|                                    | וריאנט בחירה                               |                               |
|                                    | פרמטרים                                    | בלוק הגדרת פרמטרי ריצה        |
| 2 נתוני לימודים                    | בסיס חישוב                                 |                               |
| ד קדם-אקדמי 🔽                      | מצב עיבוד                                  |                               |
| 03.12.2020                         | תאריך חישוב                                |                               |
|                                    | מפתח תקופה                                 |                               |
|                                    | אפשרויות ווספות                            | רלוק אפשרויות נוספות          |
|                                    |                                            |                               |
|                                    | <ul> <li>הצגת תוצאות לפני רישום</li> </ul> |                               |
|                                    | רצג יומן יישום √                           |                               |
|                                    |                                            |                               |

סעיפי הסבר: סעיפים שרוצים להדגיש חשיבות של נושא יכולים להיות מסוג "שים לב" או "טיפ" והם מופיעים תמיד

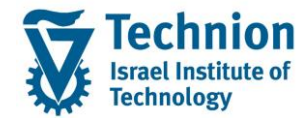

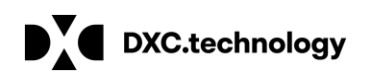

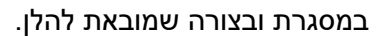

שים 🎔 - לפניך נושא בעל חשיבות

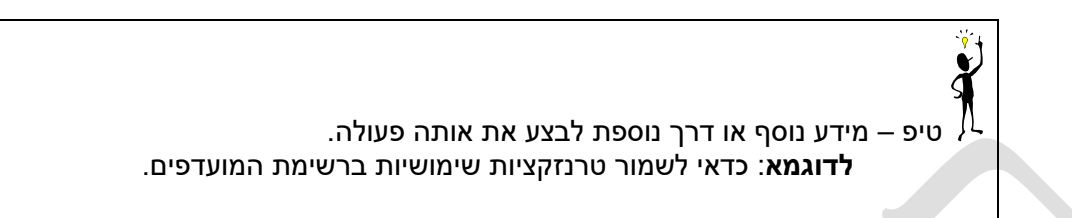

- תזכורת לכללי ניווט בסיסיים:
- לאחר בחירה בתיקייה מבוקשת יש ללחוץ פעמיים ברציפות על התיקייה הנבחרת. 0
  - . F8 או 🔛 לאישור הקש על הכפתור 🔛 או 0
- למעבר בהיררכית התפריטים יופיעו שמות המסכים וחיצים, החיצים מסמלים את המעבר בין המסמכים. לדוגמא 0 - חשבונאות 🗢 ניהול נדל"ן גמיש 🗢 נתוני אב 🗅 נווט נדל"ן -
- **RF80** והקשה על Enter או ניתן לעבור גם על ידי הזנת קוד טרנזקציה רצויה בתיבת ההזנה 0 להמשך. ᠮ

```
3. פירוט פרקי המדריך
```

# 3.1. יצירת מנת תשלומים ידנית

- - :תיאור כללי (1)

מנות תשלומים ידניות מיועדות לקליטת תשלומים ביוזמת הסטודנט: שוברים, העברה בנקאית, המחאות. קליטת התשלומים תתבצע באמצעות מנה ידנית.

קיימות שלוש אפשרויות לרישום מסמך התשלום:

- במידה ומסמכי החיוב המשולמים מזוהים, נרשם מסמך תשלום ומתבצעת לו התאמה אוטומטית במהלך 0 רישום המנה.
  - במידה ומסמכי החיוב לא זוהו, אך הסטודנט מזוהה וחשבון החוזה מזוהה (שכ"ל או שכ"ד), יירשם 0 התשלום כתקבול "על חשבון" בחשבון החוזה או באובייקט החוזה (אם יזוהה) של הסטודנט. המסמך ייווצר נעול להחזר.
- במידה ולא זוהו הסטודנט וחשבון החוזה המנה תירשם לשותף עסקי פיקטיבי ייעודי שיוקם עד לבירור 0 וזיהוי הייעוד של התקבול. יווצרו רישומים בחשבון הבנק ובחשבון השותף העסקי הפיקטיבי. לאחר זיהוי תתבצע העברה לחשבון הסטודנט ללא שינוי ברישום שבוצע בחשבון הבנק.
  - מכיוון שחובה להגדיר בקסטומיזציה חשבון הבהרה ( Clarification ) חשבון 125279, אך אין לבצע 0 רישומים לחשבון זה.
    - (2) יצירת מנת חוזרים ידנית טרנזאקציה 5P05

מזהה מנה:

טרנזקציה FP05 יש לתת שם/קוד למנה החדשה בשדה מנת תשלומים ולאחר מכן ללחוץ על יצירה. שם המנה ישמש גם כמפתח התאמה.

> השם יוגדר בפורמט הבא: PLDDMMYY-NNN לדוגמא: PL240521-001 PL – קידומת קבועה

עמוד 4 מתוך 19 עמודים

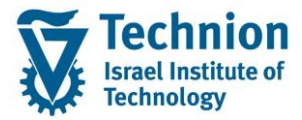

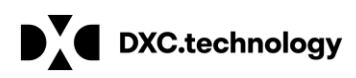

DDMMYY – תאריך פתיחת המנה NNN – נומרטור למקרה של יותר ממנה אחת ביום

# פתיחת מנה חדשה: הגדרת מזהה מנה –> כפתור "צור"

| 🗅 🌶 🗞 🔒                                                                                                    | שימה 🏢 סגור                                                                                                    | אינו רשום 🏢 ר                                                                                                    | זקירת עבודה 🏡                                                                         | רשום ס                                                                                                    | בצע עיבוד מאוחו                                                                                                    |
|----------------------------------------------------------------------------------------------------|----------------------------------------------------------------------------------------------------|----------------------------------------------------------------------------------------------------|---------------------------------------------------------------------------------------|----------------------------------------------------------------------------------------------------|----------------------------------------------------------------------------------------------------|
| $\smile$                                                                                                    |                                                                                                    |                                                                                                    |                                                                                       |                                                                                                    |                                                                                                    |
| מנה                                                                                                    | PL061                                                                                                    | 021-000 <mark>1</mark>                                                                                                    |                                                                                       |                                                                                                    |                                                                                                    |
| סטאטוס                                                                                                    |                                                                                                    |                                                                                                    | •                                                                                     |                                                                                                    |                                                                                                    |
| ז טרם נוצרה                                                                                                    | מנר                                                                                                    |                                                                                                    |                                                                                       |                                                                                                    |                                                                                                    |
|                                                                                                    |                                                                                                    |                                                                                                    |                                                                                       |                                                                                                    |                                                                                                    |
|                                                                                                    |                                                                                                    |                                                                                                    |                                                                                       |                                                                                                    |                                                                                                    |
|                                                                                                    |                                                                                                    |                                                                                                    |                                                                                       |                                                                                                    |                                                                                                    |
|                                                                                                    |                                                                                                    |                                                                                                    |                                                                                       |                                                                                                    | <u>ותרת המנה:</u>                                                                                                    |
|                                                                                                    |                                                                                                    |                                                                                                    |                                                                                       |                                                                                                    | יתן למלא תיאור למנה                                                                                                    |
|                                                                                                    |                                                                                                    |                                                                                                    |                                                                                       |                                                                                                    | ןד חברה – 3000 חובה<br>וד חברה – 1000 חובה                                                                                                    |
| נשלום החשבו                                                                                                    | נק בו התבצע הו                                                                                                    | שימה) בהתאם לב                                                                                                    | בנק הבית (מרש                                                                         | לבחור חשבון<br>י                                                                                                    | ושבון התאמת בנק – יש<br>י                                                                                                    |
|                                                                                                    |                                                                                                    |                                                                                                    |                                                                                       | נשלום                                                                                                    | ווגדרים בגיליון אמצעי הו                                                                                                    |
|                                                                                                    |                                                                                                    |                                                                                                    |                                                                                       | -                                                                                                    | יבת התאמה: 01 תקבול<br>                                                                                                    |
|                                                                                                    |                                                                                                    |                                                                                                    |                                                                                       |                                                                                                    | סוג מסמך: PL                                                                                                    |
|                                                                                                    |                                                                                                    | ניתן לשנות                                                                                                    | תאריך של היום                                                                         | ברירת מחדל                                                                                                    | נאריך מסמך ב PSCD: ו                                                                                                    |
|                                                                                                    |                                                                                                    |                                                                                                    | / <b>L</b> .                                                                          |                                                                                                    |                                                                                                    |
|                                                                                                    |                                                                                                    |                                                                                                    | ולא)                                                                                  | : Fl (חובה לנ                                                                                                    | נאריך ערך עבור רישום ב                                                                                                    |
|                                                                                                    | שורות                                                                                                    | בחירת ערכים בע                                                                                                    | זלא)<br>רך שהוזן בשדות                                                                | רובה לנ (חובה לנ<br>יהוי ושיוך לעו                                                                                                    | נאריך ערך עבור רישום ב<br>טגוריות בחירה: נותנת ז;                                                                                                    |
|                                                                                                    | אורות                                                                                                    | בחירת ערכים בש:                                                                                                    | זלא)<br>רך שהוזן בשדות                                                                | ודה לנ (חובה לנ<br>יהוי ושיוך לעו                                                                                                    | נאריך ערך עבור רישום ב<br>טגוריות בחירה: נותנת ז<br>– מספר שותף עסקי                                                                                                    |
|                                                                                                    | אורות                                                                                                    | בחירת ערכים בש:                                                                                                    | זיא)<br>רך שהוזן בשדות                                                                | : FI (חובה לנ<br>יהוי ושיוך לעו                                                                                                    | נאריך ערך עבור רישום ב<br>טגוריות בחירה: נותנת ז<br>– מספר שותף עסקי<br>) – מספר חשבון חוזה                                                                                                    |
|                                                                                                    | אורות                                                                                                    | בחירת ערכים בע :                                                                                                    | זלא)<br>רך שהוזן בשדות                                                                | : FI (חובה לנ<br>יהוי ושיוך לעו                                                                                                    | נאריך ערך עבור רישום ב<br>טגוריות בחירה: נותנת ז<br>– מספר שותף עסקי<br>) – מספר חשבון חוזה<br>] – מספר מסמך חיוב                                                                                                    |
| נות ברירת מחד                                                                                                    | אורות<br><i>צור: סטאטוס והו</i>                                                                                                    | בחירת ערכים בש:<br>מנת תשלום                                                                                                    | זיא)<br>רך שהוזן בשדות                                                                | ∶FI (חובה לנ<br>יהוי ושיוך לעו<br>נית⊴                                                                                                    | נאריך ערך עבור רישום ב<br>טגוריות בחירה: נותנת ז<br>– מספר שותף עסקי<br>(ח מספר חשבון חוזה<br>– מספר מסמך חיוב<br>(ח היממ בנק (1) חיד                                                                                                    |
| <b>נות ברירת מחד</b> י<br>פריטים                                                                                                    | שורות<br><i>צור: סטאטוס והו</i>                                                                                                    | בחירת ערכים בש:<br><i>מנת תשלום</i>                                                                                                    | זיא)<br>רך שהוזן בשדות                                                                | : FI (חובה לנ<br>יהוי ושיוך לעו<br>נתי⊒<br>זייייייייייייייייייייייייייייייייייי                                                                                                    | נאריך ערך עבור רישום ב<br>טגוריות בחירה: נותנת ז<br>  – מספר שותף עסקי<br>  – מספר חשבון חוזה<br>  – מספר מסמך חיוב<br>  – מספר מסמך חיוב<br>  תחבון התאמת בנק (1)<br>  תחבון התאמת בנק (1)                                                                                                    |
| <b>נות ברירת מחד</b><br>פריטים<br>מידע בקו<br>מידע בקו                                                                                                    | שורות<br><i>צור: סטאטוס והו</i><br>PL061021-000                                                                                                    | בחירת ערכים בש:<br>מנת תשלום                                                                                                    | זיא)<br>רך שהוזן בשדות<br>עדיין ניתן להוסיף                                           | יהוי ושיוך לעו<br>יהוי ושיוך לעו<br>יהוי מויקים<br>יהוי<br>זיימים<br>זיינון<br>נותים<br>נותים<br>נות<br>נותם<br>נותים<br>נותים<br>נותים<br>נותים<br>נותים<br>נותים<br>נותים<br>נות<br>נות<br>נותים<br>נותים<br>נותים<br>נותים<br>נותים<br>נותים<br>נותים<br>נותים<br>נותים<br>נותים<br>נות<br>נותים<br>נותים<br>נותים<br>נותים<br>נותים<br>נותים<br>נותים<br>נותים<br>נותים<br>נותים<br>ים<br>נות<br>ים<br>נות<br>ים<br>של<br>נות<br>ים<br>בות<br>ים<br>יות<br>ים<br>ים<br>ים<br>ים<br>ים<br>יות<br>ים<br>ים<br>ים<br>ים<br>ים<br>ים<br>יות<br>ים<br>ים<br>ים<br>ים<br>ים<br>ים<br>יותים<br>ים<br>ים<br>ים<br>ים<br>יום<br>יום<br>שוים<br>לו<br>ים<br>יוי<br>יושים<br>ים<br>יום<br>יום<br>ים<br>שו<br>ים<br>ה<br>יום<br>ה<br>יום<br>בוות<br>ים<br>יות<br>ים<br>יום<br>יות<br>ים<br>יות<br>ים<br>יות<br>יות<br>יום<br>יות<br>ים<br>יות<br>יות<br>ים<br>יות<br>יות<br>יום<br>יות<br>יות<br>יום<br>ה<br>יום<br>יום<br>יום<br>יום<br>יום<br>יום<br>יום<br>ים<br>יות<br>ים<br>יות<br>ים<br>יום<br>יוות<br>יווות<br>יום<br>יום<br>יות<br>יום<br>יות<br>יות<br>יום<br>יות<br>יות<br>יום<br>יות<br>הות<br>יום<br>יות<br>יות<br>יום<br>יות<br>ה<br>יות<br>הות<br>יום<br>ה<br>יות<br>ה<br>יות<br>ה<br>יום<br>ה<br>יום<br>ה<br>ים<br>ה<br>שות<br>יות<br>ה<br>יות<br>שות<br>שות<br>ה<br>שה<br>שות<br>שהוה<br>שה<br>שות<br>שה<br>כשו<br>שה<br>שה<br>שהכום<br>שה<br>שה<br>שה<br>כש<br>שה<br>שה<br>שה<br>שה<br>שה<br>שה<br>שה<br>כשו<br>שה<br>שה<br>שה<br>שה<br>שה<br>שורוש<br>שה<br>שוה<br>שושות<br>שושור<br>שהושה<br>שושור<br>שכשוות<br>יות<br>יום<br>יות<br>שכוש | נאריך ערך עבור רישום ב<br>טגוריות בחירה: נותנת ז<br>– מספר שותף עסקי<br>) – מספר חשבון חוזה<br>במספר מסמך חיוב<br>גרשבון התאמת בנק (נ)<br>קוד חברו<br>ער מבל מן מטפפע ער<br>ער מטפפע ער מים או מיין חברו<br>ער מבל מן מטפפע ער מיין מיין מיין מיין מיין מיין מיין מיי                                                                                                    |
| <b>נות ברירת מחד</b><br>פריטים<br>מידע בקו<br>מונח חיפו                                                                                                    | שורות<br>צור: סטאטוס והז<br>PL061021-000<br>מנה מתאריך                                                                                                    | בחירת ערכים בש<br>מנת תשלום<br>תשלומים סטטוס                                                                                                    | זיא)<br>רך שהוזן בשדות<br>עדיין ניתן להוסיף                                           | : FI (חובה לנ<br>יהוי ושיוך לעו<br>נות∋<br>יממה<br>ז:500<br>11519                                                                                                    | נאריך ערך עבור רישום ב<br>טגוריות בחירה: נותנת ז<br>– מספר שותף עסקי<br>) – מספר חשבון חוזה<br>– מספר מסמך חיוב<br>–חשבון התאמת בנק (1)<br>ד – מי<br>קוד חברו<br>קוד חברו<br>על בל חן 2009/00 ע<br>צל בל חן 2009/00 ע                                                                                                    |
| <b>נות ברירת מחד</b><br>פריטים<br>מידע בקר<br>מונח חיפו<br>מידע נוס<br>ביגיע                                                                                                    | שורות<br>צור: סטאטוס והז<br>PL061021-000<br>נה מתאריד<br>נוס                                                                                                    | בחירת ערכים בש<br>מנת תשלום<br>תשלומים סטטוס                                                                                                    | זיא)<br>רך שהוזן בשדות<br>עדיין ניתן להוסיף                                           | : FI (חובה לנ<br>יהוי ושיוך לעו<br>נות∋<br>3000 ו<br>געמה<br>געמה<br>115169<br>11523                                                                                                    | נאריך ערך עבור רישום ב<br>טגוריות בחירה: נותנת ז<br>– מספר שותף עסקי<br>– מספר חשבון חוזה<br>– מספר מסמך חיוב<br>– מספר מסמך חיוב<br>– מספר מסמך מיוב<br>– מספר מסמך מיוב<br>– מספר מסמך מיוב<br>– מספר מסמף מיוב<br>– מספר מסמף מיוב<br>– מספר מספר מיוב<br>– מספר מסמף מיוב<br>– מספר מספר מיוב<br>– מספר מספר מיוב<br>– מספר מספר מיוב<br>– מספר מספר מספר מספר מספר מיוב<br>– מספר מספר מספר מיוב<br>– מספר מספר מספר מספר מיוב<br>– מספר מספר מספר מיוב<br>– מספר מספר מיוב<br>– מספר מיוב<br>– מספר מספר מיוב<br>– מספר מספר מיוב<br>– מספר מספר מיוב<br>– מספר מספר מיוב<br>– מספר מספר מיוב<br>– מספר מספר מיוב<br>– מספר מספר מיוב<br>– מספר מספר מיוב<br>– מספר מספר מיוב<br>– מס                                                                                                    |
| <b>נות ברירת מחד</b><br>פריטים<br>מידע בקו<br>מידע נוכ<br>פריט<br>חיזב כו                                                                                                    | שורות<br>צור: סטאטוס ותו<br>צור: סטאטוס ותו<br>בוק<br>מנה מתארד<br>ס<br>0.00                                                                                                    | בחירת ערכים בש<br>מנת תשלום<br>תשלומים סטטוס<br>פריטים שצויינו<br>חיוב שצויין                                                                                                    | זיא)<br>רך שהוזן בשדות<br>עדיין ניתן להוסיף                                           | : FI (חובה לנ<br>יהוי ושיוך לעו<br>נותים<br>3000 ו<br>געמה<br>115199<br>11519<br>11529<br>11529<br>11529                                                                                                    | נאריך ערך עבור רישום ב<br>טגוריות בחירה: נותנת ז<br>– מספר שותף עסקי<br>– מספר חשבון חוזה<br>– מספר מסמך חיוב<br>– מספר מסמך חיוב<br>– מספר מסמך חיוב<br>ע בל מן פויטאנג גיעש<br>צל בלל חן פויטאנג גיעש<br>צל בלל חן 10000 עש<br>צל בלל חן 2000/15 עוש<br>צל בלל חן 2000/15 עוש<br>צל בלל חן 2000/15 עוש<br>צל בלל חן 2000/15 עוש                                                                                                    |
| <b>נות ברירת מחד</b><br>פריטים<br>מידע בקר<br>מידע נוס<br>מידע נוס<br>פריט<br>חיוב כוק<br>חיוב כוק                                                                                                    | שורות<br>צור: סטאטוס והני<br>פוה מתאריד<br>בנק<br>0.00<br>0.00<br>0.00                                                                                                    | בחירת ערכים בש<br>מנת תשלום<br>תשלומים סטטוס<br>פריטים שצויינו<br>חיזב שצויין                                                                                                    | זיא)<br>רך שהוזן בשדות<br>עדיין ניתן להוסיף                                           | יהוי ושיוך לעו<br>יהוי ושיוך לעו<br>מתים<br>געמה<br>געמה<br>געמה<br>געמה<br>געמה<br>געמה<br>געמה<br>געמה                                                                                                    | נאריך ערך עבור רישום ב<br>טגוריות בחירה: נותנת ז<br>ס מספר שותף עסקי<br>מספר חשבון חוזה<br>מספר מסמך חיוב<br>מספר מסמך חיוב<br>מספר מסמך חיוב<br>ג בלחן מיפאנע גין<br>ע נוסאנע בלחן מיפאנע עש<br>ג בלחן מיפאנע עש<br>ג בלחן מינע מון מינע<br>ג מינע מון מינע<br>ג בנק הפועלים חן נו<br>ג בנ הפועלים חן נו                                                                                                    |
| <b>נות ברירת מחדי</b><br>פריטים <sup>[1</sup><br>מידע בקר<br>מידע נקר<br>מנה חיפה<br>מודע נוס<br>פריטי<br>חיוב כול<br>סה"כ אשר:                                                                                                    | שורות<br>צור: סטאטוס והט<br>דיד: סטאטוס והט<br>בנק<br>0<br>0.00<br>0.00                                                                                                    | בחירת ערכים בש<br>מנת תשלום<br>תשלומים סטטוס<br>פריטים שצויינו<br>אשראי שצויין                                                                                                    | זרא)<br>רך שהוזן בשדות<br>עדיין ניתן להוסיף                                           | יהוי ושיוך לעו<br>יהוי ושיוך לעו<br>יהוי ושיוך לעו<br>גענים<br>גענים<br>ג<br>ג<br>גענים<br>גענים<br>גוג<br>ג<br>גענים<br>גוג<br>ג<br>גענים<br>גו<br>גענים<br>ג<br>גענים<br>ג<br>גענים<br>ג<br>ג<br>ג<br>גענים<br>ג<br>ג<br>גענים<br>ג<br>גענים<br>ג<br>ג<br>גענים<br>ג<br>גענים<br>גענים<br>גענים<br>גענים<br>גענים<br>גענים<br>גענים<br>גענים<br>גענים<br>גענים<br>גענים<br>גענים<br>גענים<br>גענים<br>גענים<br>גענים<br>גענים<br>גענים<br>גענים<br>גענים<br>גענים<br>געני<br>גענים<br>גענים<br>גענים<br>גענים<br>גענים<br>גענים<br>גענים<br>גענים<br>גענים<br>גענים<br>גענים<br>גענו<br>ג<br>גענו<br>גענו<br>ג<br>גענו<br>גענו<br>געני<br>ג<br>געו<br>ג<br>גענו<br>ג<br>ג                                                                                                    | נאריך ערך עבור רישום ב<br>טגוריות בחירה: נותנת ז<br>ס – מספר שותף עסקי<br>– מספר חשבון חוזה<br>– מספר מסמך חיוב<br>– מספר מסמך חיוב<br>– מספר מסמך חיוב<br>ע בלל חן מ/פשט אל<br>ע בלל חן מ/פשט אל<br>ע בלל חן מינט אל<br>ע בלל חן מינט אל<br>ע בל מינו אל<br>ע בלל חן מינט אל<br>ע בל מינו אל<br>ע בלל מינו אל<br>ע בל מינו אל<br>ע בל מינו אל<br>ע בל מינו אל<br>ע בל מינו אל<br>ע בל מינו אל<br>ע בל מינו אל<br>ע בל מינו אל<br>ע בל מינו אל<br>ע בל מינו אל<br>ע בל מינו אל<br>ע בל מינו אל<br>ע בל מינו אל<br>ע בל מינו אל                                                                                                    |
| <b>נות ברירת מחדי</b><br>פריטים<br>מידע בקר<br>מידע נקר<br>מונח חיפוי<br>מידע נוס<br>מידע נוס                                                                                                    | שורות<br>צור: סטאטוס והז<br>אור: סטאטוס והז<br>בנק<br>מנה מתאריד<br>0<br>0.00<br>0.00                                                                                                    | בחירת ערכים בש<br>מנת תשלום<br>תשלומים סטטוס<br>פריטים שצויינו<br>חיוב שצויין                                                                                                    | זיא)<br>רך שהוזן בשדות<br>עדיין ניתן להוסיף                                           | יהוי ושיוך לעו<br>יהוי ושיוך לעו<br>יהוי ושיוך לעו<br>גערים<br>גערים<br>ג<br>ג<br>גערים<br>גערים<br>ג<br>גער<br>גערים<br>ג<br>ג<br>ג<br>גערים<br>געו<br>ג<br>ג<br>גער<br>ג<br>ג<br>ג<br>ג<br>ג<br>ג<br>ג<br>ג<br>ג<br>ג<br>ג<br>ג<br>ג<br>ג<br>ג<br>ג                                                                                                    | נאריך ערך עבור רישום ב<br>טגוריות בחירה: נותנת ז<br>ס – מספר שותף עסקי<br>ס – מספר חשבון חוזה<br>ס – מספר מסמך חיוב<br>ח – מספר מסמך חיוב<br>כ – מספר מסמך חיוב<br>ע – מספר מסמך חיוב<br>ע – מינות בנק (נ)<br>ע – מינות נמצו<br>ע – מינות נמצו<br>ע – מינות נמצו<br>ע – מינות נמצו                                                                                                    |
| <b>נות ברירת מחד</b><br>פריטים<br>מידע בקו<br>מידע נס<br>מידע נס<br>מידע נוס<br>מידע נוס<br>מידע נס<br>מידע נס<br>מידע נק<br>מידע נק<br>מי<br>נק<br>מי<br>ג<br>ג<br>ג<br>ג<br>ג<br>ג<br>ג<br>ג<br>ג<br>ג<br>ג<br>ג<br>ג<br>ג<br>ג<br>ג<br>ג<br>ג | שורות<br>צור: סטאטוס והז<br>צור: סטאטוס והז<br>דים<br>ס<br>ס<br>ס<br>ס<br>ס<br>ס<br>ס<br>ס<br>ס<br>ס<br>ס<br>ס<br>ס<br>ס<br>ס<br>ס<br>ס<br>ס<br>ס                                                                                                    | בחירת ערכים בש<br>מנת תשלום<br>תשלומים סטטוס<br>פריטים שצויינו<br>חיוב שצויינו<br>אשראי שצויין<br>מבע רישום                                                                             | זרא)<br>רך שהוזן בשדות<br>עדיין ניתן להוסיף<br>10.06.2021<br>ILS                      | רובה לנ (חובה לנ יהוי ושיוך לעו<br>יהוי ושיוך לעו<br>נות∋<br>געמה<br>געמה<br>געמה<br>געמי<br>געמי<br>געמר<br>געמר<br>געמר<br>געמר<br>געמר<br>געמר<br>געמר<br>געמר                                                                                                    | נאריך ערך עבור רישום ב<br>טגוריות בחירה: נותנת ז<br>ס – מספר שותף עסקי<br>ב – מספר חשבון חוזה<br>ס – מספר מסמך חיוב<br>ב – מספר מסמך חיוב<br>ש – מספר מסמך חיוב<br>ב – מספר מסמך חיוב<br>ש – מספר מסמך חיוב<br>ב – מינו מינו לי<br>ב – מינו מון לי<br>ב – מינו מון לי<br>ב – מינו מון לי<br>ב – מינו מון לי<br>ב – מינו מון לי<br>ב – מינו מון לי<br>ב – מינו מון לי<br>ב – מינו מון לי<br>ב – מינו מון לי<br>ב – מינו מון לי<br>ב – מינו מון לי<br>ב – מינו מון לי<br>ב – מינו מון לי<br>ב – מינו הפועלים חן נו<br>ב – מינו מון לי<br>ב – מינו מון לי<br>ב – מינו מון לי<br>ב – מינו מון לי<br>ב – מינו מון לי<br>ב – מינו מון לי<br>ב – מינו מון לי<br>ב – מינו מון לי<br>ב – מינו מון לי<br>ב – מינו לי<br>ב – מינו ל                                              |
| <b>נות ברירת מחדי</b><br>פריטים [<br>פריטים ]<br>מידע בקר<br>מנת חיפו<br>מידע נוס<br>מידע נוס<br>מידע מידע נוס<br>מידע מידע נוס<br>מידע נוס<br>מידע נוס<br>מידע נוס<br>מידע נוס<br>מידע נוס<br>מידע נוס<br>מידע נוס<br>מידע נוס<br>מידע נוס<br>מידע נוס<br>מידע מידע נוס<br>מידע מידע נוס<br>מידע מידע נוס<br>מידע מידע מידע מידע מידע מידע מידע מידע                                                                                                    | שורות<br>צור: סטאטוס והזי<br>דיר: סטאטוס והזי<br>ס<br>ס<br>ס.00<br>ס.00<br>PL<br>PL061021-000                                                                                                    | בחירת ערכים בש<br>מנת תשלום<br>תשלומים סטטוס<br>משויינו<br>אשראי שצויינו<br>אשראי שצויינו<br>מטבע                                                                                       | זרא)<br>רך שהוזן בשדות<br>עדיין ניתן להוסיף<br>עדיין ניתן להוסיף<br>10_06:2021<br>ILS | יהוי ושיוך לעו<br>יהוי ושיוך לעו<br>מותים<br>יהוי ושיוך לעו<br>מוים<br>יהוי ושיוך לעו<br>יהוי ושיוך<br>מוים<br>יהוי<br>יהוי ושיוך לעו<br>מוים<br>יהוי<br>יהוי<br>יהוי<br>יהוי<br>יהוי<br>יהוי<br>יהוי<br>י                                                                                                    | נאריך ערך עבור רישום ב<br>וטגוריות בחירה: נותנת ז<br>ן – מספר שותף עסקי<br>– מספר חשבון חוזה<br>– מספר מסמך חיוב<br>– מספר מסמך חיוב<br>שור הברו<br>ע בלל חן 1009900 ע<br>יצ בלל חן 1009900 ע<br>יצ בלל חן 1009900 ע<br>יצ בלל חן 200000 ע<br>יצ בלל חן 200000 ע<br>יצ בלל חן 2000000 ע<br>יצ בלל חן 2000000 ע<br>יצ בלק הפועלים חן 10<br>וו נמצי<br>10.06.2021                                                                                                    |
| <b>נות ברירת מחדי</b><br>פריטים <sup>[]</sup><br>מידע בקר<br>מידע בקר<br>מונח חיפא<br>מונח חיפא<br>מידע נוס<br>מונח חיפא<br>סה"כ אשרי<br>סה"כ אשרי<br>סהג מסמ<br>מפתח התאמ<br>מינח בחשבון בנק להתאמ<br>מינו התאמת בני                                                                                                    | שורות<br>צור: סטאטוס והא<br>אנה מתאריד<br>ס.ס<br>ס.ס<br>ס.ס<br>ס.ס<br>PL<br>PL061021-000<br>PL<br>PL061021-000                                                                                                    | בחירת ערכים בש<br>מנת תשלום<br>תשלומים סטטוס<br>פריטים שצויינו<br>אשראי שצויין<br>מטבע<br>תאריך רישום                                                                                   | זרא)<br>רך שהוזן בשדות<br>עדיין ניתן להוסיף<br>10.06.2021<br>10.06.2021               | יהוי ושיוך לעו<br>יהוי ושיוך לעו<br>יהוי ושיוך לעו<br>יתאמה<br>יהוי 115נפי<br>יד:<br>יהוי ושיוך לעו<br>יהוי ושיוך לעו<br>יהוי<br>יהוי ושיוך לעו<br>יהוי<br>יהוי ושיוך לעו<br>יהוי<br>יהוי ושיוך לעו<br>יהוי<br>יהוי<br>יהוי<br>יהוי<br>יהוי<br>יהוי<br>יהוי<br>יה                                                                                                    | נאריך ערך עבור רישום ב<br>טגוריות בחירה: נותנת ז<br>ס – מספר שותף עסקי<br>– מספר חשבון חוזה<br>– מספר מסמך חיוב<br>– מספר מסמך חיוב<br>– מספר מסמר מיוב<br>– מספר מסמר חיוב<br>– מספר מסמר חיוב<br>– מספר מסמר חיוב<br>– מספר מסמר חיוב<br>– מספר מסמר חיוב<br>– מספר מסמר חיוב<br>– מספר מסמר מיוב<br>– מספר מסמר מיוב<br>– מספר מיוב<br>– מספר מיוב<br>– מספר מיוב<br>– מספר מיוב<br>– מספר מיוב<br>– מספר מסמר מיוב<br>– מספר מסמר מיוב<br>– מספר מסמר מיוב<br>– מספר מסמר מיוב<br>– מספר מיוב<br>– מספר מיוב<br>– מספר מיוב<br>– מספר מיוב<br>– מספר מסמר מיוב<br>– מספר מסמר מיוב<br>– מספר מסמר מיוב<br>– מספר מסמר מיוב<br>– מספר מסמר מיוב<br>– מספר מסמר מיוב<br>– מספר מספר מיוב<br>– מספר מספר מיוב<br>– מספר מספר מיוב<br>– מספר מספר מיוב<br>– מספר מספר מיוב<br>– מספר מספר מיוב<br>– מספר מספר מיוב<br>– מספר מספר מיוב<br>– מספר מספר מיוב<br>– מספר מספר מיוב<br>– מספר מספר מספר מיוב<br>– מספר מספר מספר מספר מיוב<br>– מספר מספר מספר מספר מיוב<br>– מספר מספר מיוב<br>– מספר מספר מיוב<br>– מספר מספר מספר מיוב<br>– מספר מספר מיוב<br>– מספר מספר מיוב<br>– מספר מספר מיוב<br>– מספר מספר מיוב<br>– מספר מספר מיוב<br>– מספר מספר מיוב<br>– מספר מספר מיוב<br>– מספר מספר מיוב<br>– מספר מספר מיוב<br>– מספר מספר מיוב<br>– מספר מספר מיוב<br>– מספר מספר מספר מספר מספר מיוב<br>– מספר מספר מספר מספר מספר מספר מיוב<br>– מספר מספר מספר מספר מספר מספר מספר מספר                                                                                                    |
| נות ברירת מחדי<br>פריטים<br>מידע בקר<br>מידע בקר<br>מידע נוס<br>מונח חיפו<br>מידע נוס<br>מידע נוס<br>מידע מידע<br>מידע מידע מידע<br>מידע מידע<br>מידע מידע מידע מידע<br>מידע מידע מידע<br>מידע מידע מידע מידע מידע מידע מידע מידע                                                                                                    | שורות<br>צור: סטאטוס והא<br>אור: סטאטוס והא<br>בנק<br>ס.<br>ס.<br>ס.<br>ס.<br>ס.<br>ס.<br>ס.<br>ס.<br>ס.<br>ס.<br>ס.<br>ס.<br>ס.                                                                                                    | בחירת ערכים בש<br>מנת תשלום<br>תשלומים סטטוס<br>פריטים שצויינו<br>אשראי שצויינו<br>מטבע<br>תאריך רישום<br>מטבע<br>תאריך ערך                                                             | זרא)<br>רך שהוזן בשדות<br>עדיין ניתן להוסיף<br>10.06.2021<br>ILS<br>10.06.2021        | יהוי ושיוך לעו<br>יהוי ושיוך לעו<br>יהוי ושיוך לעו<br>גנתים<br>גנתים<br>גנתי<br>גנתי<br>גנתים<br>גנתים<br>גנתים<br>גנתים<br>גנו<br>ג<br>גנתים<br>גנו<br>ג<br>גנו<br>ג<br>גנו<br>ג<br>גנו<br>ג<br>גנו<br>ג<br>גנו<br>ג<br>גנו<br>ג<br>גנו<br>ג<br>גנו<br>ג<br>גנו<br>ג<br>גנו<br>ג<br>גנו<br>ג<br>גנו<br>ג<br>גנו<br>ג<br>גנו<br>ג<br>גנו<br>ג<br>גנו<br>ג<br>גנו<br>ג<br>גנו<br>ג<br>גנו<br>ג<br>גנו<br>ג<br>גנו<br>ג<br>גנו<br>ג<br>גנו<br>ג<br>ג<br>גנו<br>ג<br>ג<br>ג<br>ג                                                                                                    | נאריך ערך עבור רישום ב<br>טגוריות בחירה: נותנת ז<br>ס – מספר שותף עסקי<br>– מספר חשבון חוזה<br>– מספר מסמך חיוב<br>– מספר מסמך חיוב<br>– מספר מסמר מיוב<br>– מספר מסמר מיוב<br>– מספר מסמר חיוב<br>– מספר מסמר מיוב<br>– מספר מסמר מיוב<br>– מספר מסמר מיוב<br>– מספר מיוב<br>– מספר מספר מיוב<br>– מספר מיוב<br>– מספר מספר מיוב<br>– מספר מספר מיוב<br>– מספר מספר מיוב<br>– מספר מספר מיוב<br>– מספר מספר מיוב<br>– מספר מספר מיוב<br>– מספר מספר מיוב<br>– מספר מספר מיוב<br>– מספר מספר מיוב<br>– מספר מספר מיוב<br>– מספר מספר מיוב<br>– מספר מספר מיוב<br>– מספר מספר מספר מיוב<br>– מספר מספר מספר מספר מספר מספר מיוב<br>– מספר מספר מספר מספר מספר מספר מספר מספר                                                                                                    |
| <b>נות ברירת מחד</b><br>פריטים<br>מידע בקו<br>מידע בקו<br>מידע בקו<br>מידע בקו<br>מידע בקו<br>מידע בקו<br>מידע בקו<br>מידע בקו<br>מידע בקי<br>מאפיינים למסמכי ריש<br>סוג מסנ<br>מפתח התאנ<br>יטים בחשבון בנק להתאנ<br>קוד חבו                                                                                                    | שורות<br>צור: סטאטוס והז<br>דיוה: סטאטוס והז<br>דיוה: סטאטוס והז<br>דיוה:<br>דיוה:<br>דיום:<br>דיוה:<br>דיוה:<br>דיום:<br>דיום:<br>דים:<br>דיום:<br>דים:<br>דיום:<br>דיום:<br>דיום:<br>דיום:<br>דיום:<br>דיום:<br>דיום:<br>דיום:<br>דיום:<br>דיום:<br>דיום:<br>דיום:<br>דים:<br>דים:<br>דים:<br>דים:<br>דיום:<br>דיום:<br>דיום:<br>דיום:<br>דים:<br>דיום:<br>דים:<br>דיום:<br>דים:<br>דים:<br>דים:<br>די:<br>דיום:<br>דיום:<br>דיום:<br>דיום:<br>דיום:<br>דיום:<br>דיום:<br>דיום:<br>דיום:<br>דיום:<br>דיום:<br>דיום:<br>דיום:<br>דיום:<br>דיום:<br>דיום:<br>דיום:<br>דיום:<br>דיום:<br>דיום:<br>דיום:<br>דיום:<br>דיום:<br>דיו:<br>דיום:<br>דים:<br>דים:<br>ד:<br>דיום:<br>דיום:<br>דים:<br>דיום:<br>דיים:<br>דיים:<br>די:<br>די:<br>דים | בחירת ערכים בש<br>מנת תשלום<br>תשלומים סטטוס<br>פריטים שצויינו<br>חיוב שצויין<br>חיוב שצויין<br>מנת תשלומי<br>מנת תשלום<br>מנת תשלום<br>חיום עסקי<br>מרכז רווח<br>מרכז רווח             | זרא)<br>רך שהוזן בשדות<br>עדיין ניתן להוסיף<br>10.06:2021<br>ILS                      | יהוי ושיוך לעו<br>יהוי ושיוך לעו<br>יהוי ושיוך לעו<br>גותים<br>גותים<br>גולים<br>גותים<br>גותים<br>גולים<br>גותים<br>גותים<br>גולים<br>גולים<br>גולים<br>גולים<br>גולים<br>גולים<br>גולים<br>גולים<br>גולים<br>גולים<br>גולים<br>גולים<br>גולים<br>גולים<br>גולים<br>גולים<br>גולים<br>גולים<br>גולים<br>גולים<br>גולי<br>גולים<br>גולים<br>גולים<br>גולי<br>גולים<br>גולים<br>גולים<br>גולים<br>גולים<br>גולים<br>גולים<br>גולים<br>גולים<br>גולים<br>גולים<br>גולים<br>גולים<br>גולים<br>גולים<br>גולים<br>גולים<br>גולים<br>גולים<br>גולים<br>גולים<br>גולים<br>גולים<br>גולים<br>גולי<br>שוולי<br>גולים<br>לוולים<br>גולים<br>גולים<br>גולים<br>גולים<br>גולים<br>גולים<br>גולים<br>גולים<br>גולים<br>גולים<br>גולים<br>גולים<br>גולים<br>גולים<br>גולים<br>גולים<br>גולים<br>גולים<br>גולים<br>בוולים<br>בוו<br>בוולים<br>בווולים<br>גולים<br>גולים<br>גולים<br>גולים<br>בוולים<br>גולים<br>גולים<br>גולים<br>גולים<br>גולים<br>גולים<br>גולים<br>בוים<br>בוולים<br>גולים<br>בוים<br>בוולים<br>גולים<br>גולים<br>בוים<br>בוולים<br>בוים<br>בוולים<br>בוים<br>בוולים<br>בוים<br>בוולים<br>בוים<br>בוולים<br>בוים<br>בוולים<br>בוים<br>בוולים<br>בוים<br>בוולים<br>בולים<br>בולים<br>בולים<br>גולים<br>גולים<br>גולים<br>גולים<br>גולים<br>גולים<br>גולים<br>בי<br>בים<br>גים<br>בוולים<br>גולים<br>גולים<br>גים<br>בוולים<br>בוולים<br>גים<br>בוולים<br>בוולים                                                                                                    | <ul> <li>נאריך ערך עבור רישום ב<br/>וטגוריות בחירה: נותנת ז</li> <li>מספר שותף עסקי</li> <li>מספר חשבון חוזה</li> <li>מספר חשבון חוזה</li> <li>מספר מסמך חיוב</li> <li>מספר מסמך חיוב</li> <li>מספר מסמך חיוב</li> <li>גרשמת בנק (נ) 7 ה</li> <li>גרשמת בנק (נ) 7 ה</li> <li>גרשמת בנק הפועלים חן (נ) ה</li> <li>גרשמת בנק הפועלים חן (נ) ה</li> <li>גרשמת בנק (נ) הפועלים חן (נ) ה</li> </ul>                                                                                                    |
| <b>נות ברירת מחדי</b><br>פריטים [<br>מידע בקר<br>מנו<br>מידע נוסן<br>מנו חיפו <i>י</i><br>מידע נוסן<br>מידע נוסן<br>פריטי<br>מידע נוסן<br>פריטים<br>מידע נוסן<br>פריטים<br>פריטים<br>מידע נוסן<br>פריטים<br>מידע נוסן<br>מידע נוסן<br>פריטים<br>מידע נוסן<br>מידע נוסן<br>פריטים<br>מידע נוסן<br>מידע נוסן<br>פריטים<br>מידע נוסן<br>מידע נוסן<br>מידע נוסן<br>פריטים<br>מידע נוסן<br>מידע נוסן<br>מידע מידע נוסן<br>מידע מידע מידע נוסן<br>מידע מידע מידע מידע מידע מידע מידע מידע                                                                                                    | שורות<br>צור: סטאטוס והז<br>צור: סטאטוס והז<br>גוה מתאריד<br>ס<br>ס.00<br>0.00<br>0.00<br>0.00<br>PL<br>PL061021-000<br>PL061021-000<br>PL061021-000<br>Pl061021-000                                                                                                    | בחירת ערכים בש<br>מנת תשלום<br>תשלומים סטטוס<br>פריטים שצויינו<br>חיוב שצויין<br>חיוב שצויינו<br>מטבע<br>תאריך רישום<br>מטבע<br>תאריך רישום<br>מטבע                                     | זרא)<br>רך שהוזן בשדות<br>עדיין ניתן להוסיף<br>עדיין ניתן להוסיף<br>ווגs              | יהוי ושיוך לעו<br>יהוי ושיוך לעו<br>יהוי ושיוך לעו<br>גותי<br>גותי<br>גותי<br>גותי<br>גותי<br>גותי<br>גותי<br>גות                                                                                                    | נאריך ערך עבור רישום ב<br>טגוריות בחירה: נותנת ז<br>ס – מספר שותף עסקי<br>ב – מספר חשבון חוזה<br>ס – מספר מסמך חיוב<br>ב – מספר מסמך חיוב<br>ב – מספר מסמך חיוב<br>ב – מספר מסמך חיוב<br>ב – מיל מן מיניני<br>ע – מיניני<br>ב – מיניני<br>ב – מיני<br>ב – מיני<br>ב – מיני<br>ב – מיניני<br>ב – מיני<br>ב – מיני<br>ב – מיני<br>ב – מיני<br>ב – מיני<br>ב – מיני<br>ב – מיני<br>ב – מיני<br>ב – מיני<br>ב – מיני<br>ב – מיני<br>ב – מיני<br>ב – מיני<br>ב – מיני<br>ב – מיני<br>ב – מיני |
| <b>נות ברירת מר</b><br>פריט<br>מידע ב<br>מידע מידע<br>מידע<br>מידע<br>מידע<br>מידע<br>מידע<br>מידע<br>מידע                                                                                                    | שורות<br>צור: סטאטוס והז<br>אור: סטאטוס והז<br>קום מתאריד<br>ס.00<br>ס.00<br>ס.00<br>PL<br>PL061021-000<br>PL<br>PL061021-000<br>PL<br>PL061021-000<br>PL<br>PL061021-000<br>PL<br>PL061021-000                                                                                                    | בחירת ערכים בש<br>מנת תשלום<br>תשלומים סטטוס<br>פריטים שצויינו<br>מיוב שצויינו<br>חיוב שצויינו<br>מיבע<br>מרטי קרי<br>מים<br>מים<br>מים<br>מים<br>מים<br>מים<br>מים<br>מים<br>מים<br>מי | ערא)<br>רך שהוזן בשדות<br>עריין ניתן להוסיף<br>10.06:2021<br>ILS<br>10.06.2021        | יהוי ושיוך לעו<br>יהוי ושיוך לעו<br>יהוי ושיוך לעו<br>גותי<br>גותי<br>גותי<br>גותי<br>גותי<br>גותי<br>גותי<br>גות                                                                                                    | נאריך ערך עבור רישום ב<br>טגוריות בחירה: נותנת ז<br>קטגוריות בחירה: נותנת ז<br>– מספר שותף עסקי<br>– מספר חשבון חוזה<br>– מספר מסמך חיוב<br>– מספר מסמך חיוב<br>– מספר מסמך מיוב<br>– מספר מסמך חיוב<br>– מספר מסמך מיונת מיוב<br>– מספר מסמר מסמך מיוב<br>– מספר מסמך מיוב<br>– מספר מסמר מיוב<br>– מספר מספר מספר מסמך מיוב<br>– מספר מסמך מיוב<br>– מספר מסמך מיוב<br>– מספר מסמך מיוב<br>– מספר מספר מיוב<br>– מספר מסמך מיוב<br>– מספר מסמך מיוב<br>– מספר מסמך מיוב<br>– מספר מסמקר מיוב<br>– מספר מסמקר מיוב<br>– מספר מסמקר מיוב<br>– מספר מספר מספר מספר מספר מיוב<br>– מספר מספר מיוב<br>– מספר מספר מיוב<br>– מספר מספר מיוב<br>– מספר מספר מיוב<br>– מספר מספר מיוב<br>– מספר מספר מספר מספר מספר מיוב<br>– מספר מספר מספר מספר מספר מספר מיוב<br>– מספר מספר מספר מספר מספר מספר מספר מספר                                                                                                    |

עמוד 5 מתוך 19 עמודים

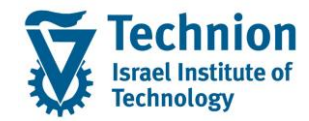

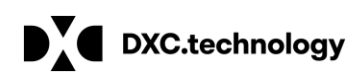

#### <u>פריטים:</u>

במסך הפריטים יוקלדו שורות התשלומים שהתקבלו מאותו בנק יש לבצע בדיקה מקדמית בכרטיס חשבון הסטודנט לזיהוי מסמך / מסמכי החיוב אותם התשלום שהתקבל סוגר. במידה והתקבול סוגר יותר ממסמך אחד ניתן לפצל לכמה שורות. יש למלא את העמודות הבאות: סכום תשלום בחירת ערך 1 (קטגוריה B ) – מספר השותף העסקי בחירת ערך 2 (קטגוריה C ) – מספר חשבון החוזה בחירה מרשימת חשבונות החוזה של אותו שותף עסקי

בחירת ערך 3 (קטגוריה D ) – מספר מסמך החיוב

#### <u>תקבול לא מזוהה:</u>

כאשר מסמך החיוב לא מזוהה חובה לבחור שותף עסקי וחשבון חוזה (שכ"ל או שכ"ד) !!!

במידה אחד מהם לא ידוע (כלומר גם במקרים שהסטודנט מזוהה אבל לא ידוע אם התקבול לשכר לימוד או שכר דירה) יש לרשום מספר שותף עסקי וחשבון חוזה פיקטיבי לבירורים (ראה בהמשך)

במידה ויבחר רק שותף עסקי ויש לו חשבון חוזה אחד התקבול יירשם לחשבון החוזה.

במידה וירשם רק שותף עסקי (ויש לו 2 חשבונות חוזה) יתבצע רישום לחשבון GL שהוגדר לבירורים 125279 אך יש להמנע מרישום לחשבון זה. במידה ובטעות נקלטה מנה ונרשם מסמך לחשבון בירורים יש לבצע סטורנו למסמך וליצור מנה חדשה לשותף עסקי פיקטיבי.

במידה והתקבול שויך לשותף עסקי פיקטיבי ניתן לרשום בטקסט של השורה את הפרטים הידועים לצורך זיהוי בהמשך

#### מסמכי החיוב מזוהים והסכום מתאים:

תתבצע התאמה אוטומטית במהלך רישום המנה.

בסיום יש לבחור את השורות שרוצים לעבד ולבצע "שמור" ואח"כ "חזור".

| : תשלומים      | ב צור   | שלוח    | מנת תי     | 7      |         |        |            |      |             |      |          |                |            |     |   |
|----------------|---------|---------|------------|--------|---------|--------|------------|------|-------------|------|----------|----------------|------------|-----|---|
| יט 🔁 פרטים 🔀   | יקת פרי | מח      | 🖉 וי פריט  | שינ    | יו 🛃    | ט אחר  | פרי 🗄      | ירם  | ואריאנט מס  | B    | ╔╓       | א 📸 תשלומינ    | ים 🚻 הבא   | קוד |   |
| בר.מחדל וסטטוס | ערכי    |         |            |        |         |        |            |      |             |      |          |                |            |     |   |
| מנה            |         | PLOE    | 1021-0     | ל 00   | יוב כול | n      |            | 1    | 00.00       |      |          |                |            |     |   |
| שבון התאמת בנק | /n      | 1151    | 59         | אי     | אשר:    | סה"כ   |            | 0    | .00         |      |          |                |            |     |   |
| קוד חברה       |         | 3000    |            | ים     | פריט    |        |            | 1    |             |      |          |                |            |     |   |
|                |         |         |            |        |         |        |            |      |             |      |          |                |            |     |   |
|                |         |         |            |        |         |        |            |      |             |      |          |                |            |     |   |
| תשלומים        | סכום    |         | זקי        | עכ     | U.      |        | זשבוו חוזה | ,    | מסמך        | מספר |          |                |            |     |   |
| סכום תשלום 🕂   |         |         | נ ערך 1 ק  | בחירו  | ק       | ערך 2  | בחירת      | q    | רך בחירה.3  | ע    | מספ      | חשבון בנק      | סט שימוש   | טק  |   |
|                | 100     | .00     | в 20000    | 1111   | . С     | 10000  | 00250      | D    | 10000000    | 0063 |          |                |            |     |   |
| Ĭ              |         |         | В          |        | С       |        | 1          | D    |             |      |          |                |            |     |   |
|                | אה 🖅    | ה נמצא  | 1 הזנ      | חוזה ( | שבוו ו  | ספר ח  | 6          |      |             |      |          |                |            | X   | L |
|                |         |         |            |        |         |        |            |      |             | V    |          |                | h          |     | 4 |
|                | F       | יאור :\ | לפי ח      |        | ןי :G   | ף עסל  | תוני שוח   | ו לנ | בהתאם       | H:   | ל שותף⊾  | ום לפרטי בנק ש | בהתא       |     |   |
|                |         |         |            |        |         |        |            |      | $\nabla$    |      |          |                |            |     |   |
| <u> </u>       |         | 3(6)    | 🐞 🕫 🖞      | 96     |         |        |            |      |             |      |          |                |            |     | l |
| <u> </u>       | חוזה    | חשבון   | שם         | C      | זה AC   | בון/חו | סקי חש     | י עו | כ. יור שותן | במער | ו-ן חוזה | יחסי חשבון ה   | קבו.קו.חב. |     |   |
| <u> </u>       | מוד 99  | וכר ליו | בון חוזה ש | 99 NW  | 9 10    | 000002 | 50 200     | 001  | 111         |      |          | HO             | 3000       |     |   |
| <u> </u>       |         |         |            |        |         |        |            |      |             |      |          |                |            |     | I |
|                |         |         |            |        |         |        |            |      |             |      |          |                |            |     |   |

תוצג כותרת המנה שעדיין מאפשרת הוספה / שינוי פריטים:

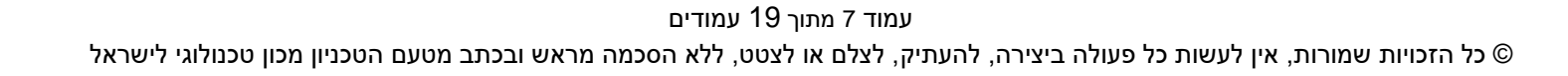

|                                                                                                    | נות ברירת מחד                        | צור: סטאטוס והזו                              | מנת תשלום                                   |                      |                   |                    |  |
|----------------------------------------------------------------------------------------------------|--------------------------------------|-----------------------------------------------|---------------------------------------------|----------------------|-------------------|--------------------|--|
| ישיוניתן להוסיף חשבונות ראשיו<br>אריך שיבוייייייייייייייייייייייייייייייייייי                                                                                                    | וטי רישום 🖉 פריטינ                   | שינוי פיר                                     |                                             |                      |                   |                    |  |
| שליינוים להווי שינויים          שליינוים       שליינוים         שליינוים       שליינוים                                                                                                    | מידע בכ                              |                                               |                                             |                      |                   |                    |  |
| איני איני איני איני איני איני איני איני                                                                                                    | с<br>С                               | PL061021-000                                  | שלומים סטטוס                                | עדיין ניתן להוסיף תע |                   |                    |  |
| אירוי שייים ייים שייים ייים שייים שייים שייים שייים שייים שייים שייים שייים שייים שייים שייים שייים שייים ייים שייים שייים שייים שייים שייים שייים שייים שיים שיים ייים שיים שיים יים                                                                                                    | מונח חיס                             | מנה מתאריך                                    |                                             |                      |                   |                    |  |
| ישיני שיני שיני שיני שיני שיני שיני שינ                                                                                                    | מידע נו                              | בנק                                           |                                             |                      |                   |                    |  |
| יאנירו שבין מיז מינו שביין מיז מיז מיז מיז מיז מיז מיז מיז מיז מיז                                                                                                    | פריו                                 | 1                                             | פרינוים שצויינו                             |                      |                   |                    |  |
| שירים שירים שי       | חיור ר                               | 100.00                                        | םיור שצויינ                                 |                      |                   |                    |  |
| אור אינון לבצע שינויים                                                                                                    | חוב כ                                | 0.00                                          | עווכע שעווי                                 |                      |                   |                    |  |
| איזינים למסני הישייין מער שירים מינו מינו מינו מינו מינו מינו מינו מינו                                                                                                    | טוו כ אי                             | 0.00                                          | אשו אי שצויין                               |                      |                   |                    |  |
| שורש ביא ניתן לבצע שינויים אינו רשום שינויים רשימר אינו רשום שינו אינו רשום שינויים אינו אינו רשום שינו אינו רשום שינויים אינו רשום שינויים אינויים אינו רשום שינויים אינויים אינו רשום שינויים אינו רשום שינויים אינו רשום שינויים אינו רשום שינויים אינו רשום שינויים אינויים אינויים אינו רשום שינויים אינו רשום שינויים אינויים אינויים אינויים אינויים אינויים אינויים אינויים אינויים אינויים אינויים אינויים אינויים אינויים אינויים אינויים אינויים אונויים אינויים אינויים אינויים אונויים אינויים אונויים אינויים אינויים אינויים אינויים אונויים אינויים אינויים אינויים אינויים אינויים אונויים אינויים אינויים אינויים אינויים אינויים אינויים אונויים אינויים אונויים אינויים אינויים אינויים אינויים אינויים אינויים אינויים אינויים אונויים אינויים אינויים    | מאפיינים למסמכי רי                   |                                               |                                             |                      |                   |                    |  |
| שער הלפען שנויים עוריים שישר הלפען שנויים שישים בישים בחשבון בנק להיים שישים בחשבון בנק להיים שישים בחשבון בנק להיים שישים שישים בחשבון בנק להיים שישים בחשבון בנק להיים שישים שישים בחשבון בנק להיים שישים שישים בישים בחשבון בנק להיים שישים שישים שישים שישים בישים בחשבון בנק להיים שישים שישים שישים שישים שישים בישים בחשבון בנק להיים שישים שישים<br>שיש לביצע "רשים" שישים שינויים שישים שינויים שימויים שינויים שימויים שינויים שישים שינויים שינויים שינויים שישים שינויים שישים שינויים שינוים שינוים שינויים שינויים שינויים שינויים שינויים שינויים שינויים שינויים שינויים שינויים שינויים שינויים שינויים שינויים שינויים |                                      | PT.                                           | תאבור בושום                                 | 10 06 2021           | תארור מתמר        | 10 06 2021         |  |
| אור סגירה המנה לא ניתן לבצע שינויים                                                                                                    | מפתח התי                             | PL061021-000                                  | מטבע                                        | ILS                  | שער חליפיו        | 10.00.2021         |  |
| שימוש בינו מאמוג עבור ישום ישובים מאמוג שלאחר מכן על כפתור "חזור" להזרה למסך הפתיחה ולאחר מכן על כפתור "סגור"<br>שימו שימיי<br>שימו לחוץ שוב על כפתור "חזור" להזרה למסך הפתיחה ולאחר מכן על כפתור "סגור"<br>שימו מערכת עבור אל ערוך מנת תשלום <sup>©</sup><br>שימו שימות השלום: מסך פתיחת<br>מנת תשלום: מסך פתיחת<br>בצע עיבוד מאוחר רשום סקירת עבורה אינו רשום ווי רשים ווי סגור" <sup>©</sup><br>שימוש במפתח התאמה<br>התאמה עם ספר חשבונות ראשי<br>שימוש במפתח התאמה<br>לאחר סגירה המנה לא ניתן לבצע שינויים                                                                                                    |                                      |                                               |                                             |                      | 1                 |                    |  |
| איזה מענה לא ניתן לבצע שינוים                                                                                                    | טים בחשבון בנק להתי<br>סשבוי התאמת י | פירוטים עבור רישום פריג<br>115159             | תאריר ערר                                   | 10.06.2021           |                   |                    |  |
| שור מינים וח<br>שור מינים וח<br>שור מינים וח<br>שור מינים שור "סגור" לחזרה למסך הפתיחה ולאחר מכן על כפתור "סגור"<br>שור מערכת עבור אל ערוך מנת תשלום <sup>2</sup><br>מנת <i>תשלום: מסך פתיחה</i><br>מנת <i>תשלום: מסך פתיחה</i><br>מנת <i>תשלום: מסך פתיחה</i><br>מנה תשלום: מסך פתיחה<br>מנה מינה לא ניתן להוסיף תשלומים<br>שימוש במפתח התאמה<br>לאחר סגירה המנה לא ניתן לבצע שינויים<br>יש לבצע "רשום"                                                                                                    |                                      | 2000                                          | וואון עון                                   | 10.00.2021           |                   |                    |  |
| שלחוץ שוב על כפתור "חזור" לחזרה למסך הפתיחה ולאחר מכן על כפתור "סגור"<br>אזה מערכת עבור אל ערוך מנת תשלום <sup>2</sup><br>שנה תשלום: מסך פתיחת<br>מנת תשלום: מסך פתיחת<br>בצע עיבוד מאוחר רשום סקירת עבודה אינו רשום וווי רשימה וויי סגור<br>עדיין ניתן להוסיף תשלומים<br>סטאטום<br>התאמה עם ספר חשבונות ראשי<br>שימוש במפתח התאמה<br>לאחר סגירה המנה לא ניתן לבצע שינויים<br>יש לבצע "רשום"                                                                                                    | קוד חנ                               | 3000                                          | תחום עסקי                                   |                      | שורה[             |                    |  |
| יש ללחוץ שוב על כפתור "חזור" לחזרה למסך הפתיחה ולאחר מכן על כפתור "סגור"<br>אזה מערכת עבור אל ערוך מנת תשלום <sup>2</sup><br><b>מנת תשלום: מסך פתיחה</b><br>מנת תשלום: מסך פתיחה<br>מנת תשלום: מסך פתיחה<br>מנת תשלום: מסך פתיחה<br>מנת תשלום: מסך פתיחה<br>מנח תשלום: מסך פתיחה<br>מנח תשלום: מסך פתיחה<br>מנח תשלום: מסך פתיחה<br>מנח תשלום: מסך פתיחה<br>מנח תשלום: מסך פתיחה<br>מנח תשלום: מסך פתיחה<br>מנח תשלום: מסך פתיחה<br>מנח תשלום: מסך פתיחה<br>מנח תשלום: מסך פתיחה<br>מנח תשלום: מסיר שנח מנח מנח מנח מנח מנח מנח מנח מנח מנח מ                                                                                                    |                                      |                                               | מרכז רווח                                   |                      |                   |                    |  |
| אורר סגירה המנה לא ניתן לבצע שינויים                                                                                                    | 🖻 מנת תשלום                          | צונור סגור<br>ג <u>ב</u> ור אל <u>ע</u> רוך נ | י ולאווו נזכן עז כי<br>עזרה <u>מ</u> ערכת י | זרה לנוסך הפונידה    | פונוו ווווי זיוו. | יש ללחוזץ שוב על ל |  |
| אינו רשום ווווווווווווווווווווווווווווווווו                                                                                                    |                                      |                                               |                                             |                      |                   |                    |  |
| מנת תשלום: מסך פתיחה         בצע עיבוד מאוחר רשום סקירת עבודה אינו רשום וווייייייייייייייייייייייייייייייייי                                                                                                    | $\checkmark$                         | • <                                           | < 님 🛛 🔜 🔛                                   |                      | i 🚛 🚛 💽 🖉         | - 🕜 🕂              |  |
| מנת תשלום: מסך פתיחה         בצע עיבוד מאוחר רשום סקירת עבודה אינו רשום וווווון רשימה וווון סגור אינו סגור שלומים         מנה         סטאטוס         סטאטוס         עדיין ניתן להוסיף תשלומים         התאמה עם ספר חשבונות ראשי         התאמה עם ספר חשבונות ראשי         אחר סגירה המנה לא ניתן לבצע שינויים         לאחר סגירה המנה לא ניתן לבצע שינויים                                                                                                    |                                      |                                               |                                             |                      |                   |                    |  |
| בצע עיבוד מאוחר רשום סקירת עבודה אינו רשום ווי רשימה וויים סגור אינו אינו רשום וויים בצע עיבוד מאוחר רשום סקירת עבודה אינו רשום וויים סגור אינו אינו רשום במנוח במנוח במנ<br>מנוח במנוח במנוח במנוח במנוח במנוח במנוח במנוח במנוח במנוח במנוח במנוח במנוח במנוח במנוח במנוח במנוח במנוח במנוח במנוח במנוח במנוח במנוח במנוח במנוח במנוח במנוח במנוח במנוו במנוח במנוח במנוח במנוח במנוח במנוח במנוח במנוח במנוח במנוח ב    | ך פתיחה                              | ת תשרום: מס                                   | מנו                                         |                      |                   |                    |  |
| בעעצוו נאווי דענויים<br>מנה<br>אדיין ניתן להוסיף תשלומים<br>עדיין ניתן להוסיף תשלומים<br>התאמה עם ספר חשבונות ראשי<br>התאמה עם ספר חשבונות ראשי<br>PL061021-000<br>שימוש במפתח התאמה<br>לאחר סגירה המנה לא ניתן לבצע שינויים<br>יש לבצע "רשום"                                                                                                    | D / 66 🕰                             | רשימה 🎹 תנור                                  | 🔟 אינו רעום                                 | שום מקירת ערודר      | ע עירוד מאוחר ר   | רא                 |  |
| מנה<br>סטאטוס<br>עדיין ניתן להוסיף תשלומים<br>התאמה עם ספר חשבונות ראשי<br>אתאמה עם ספר חשבונות ראשי<br>PL061021-000<br>שימוש במפתח התאמה<br>לאחר סגירה המנה לא ניתן לבצע שינויים<br>יש לבצע "רשום"                                                                                                    |                                      |                                               |                                             |                      | עעבוו נואוווו ד.  |                    |  |
| מנה סטאטוס<br>עדיין ניתן להוסיף תשלומים<br>עדיין ניתן להוסיף תשלומים<br>התאמה עם ספר חשבונות ראשי<br>התאמה עם ספר חשבונות ראשי<br>ואמר סגירה המנה לא ניתן לבצע שינויים<br>יש לבצע "רשום"                                                                                                    |                                      |                                               |                                             |                      |                   |                    |  |
| סטאטוס<br>עדיין ניתן להוסיף תשלומים<br>התאמה עם ספר חשבונות ראשי<br>אמה עם ספר חשבונות ראשי<br>PL061021-000<br>שימוש במפתח התאמה<br>לאחר סגירה המנה לא ניתן לבצע שינויים<br>יש לבצע "רשום"                                                                                                    | מנה                                  | PL061021                                      | -000                                        |                      |                   |                    |  |
| סטאטוס<br>עדיין ניתן להוסיף תשלומים<br>התאמה עם ספר חשבונות ראשי<br>אמה עם ספר חשבונות ראשי<br>PL061021-000<br>שימוש במפתח התאמה<br>שימוש במפתח התאמה<br>שימוש במפתח התאמה<br>שימוש במפתח התאמה<br>שימוש במצע שינויים<br>לאחר סגירה המנה לא ניתן לבצע שינויים<br>יש לבצע "רשום"                                                                                                    |                                      | L                                             |                                             |                      |                   |                    |  |
| עדיין ניתן להוסיף תשלומים<br>התאמה עם ספר חשבונות ראשי<br>PL061021-000 שימוש במפתח התאמה<br>לאחר סגירה המנה לא ניתן לבצע שינויים<br>יש לבצע "רשום"                                                                                                    | סטאטוס                               |                                               |                                             |                      |                   |                    |  |
| עו ין ניון ליווס יו נשלומים<br>התאמה עם ספר חשבונות ראשי<br>PL061021-000 שימוש במפתח התאמה<br>לאחר סגירה המנה לא ניתן לבצע שינויים<br>יש לבצע "רשום"                                                                                                    | יום תעולומים                         | עדווג נותג לכות                               |                                             |                      |                   |                    |  |
| התאמה עם ספר חשבונות ראשי<br>PL061021-000 שימוש במפתח התאמה<br>לאחר סגירה המנה לא ניתן לבצע שינויים<br>יש לבצע "רשום"                                                                                                    | יף תשלונהם                           | עריין ניונן לחוס                              |                                             |                      |                   |                    |  |
| התאמה עם ספר חשבונות ראשי<br>PL061021-000 שימוש במפתח התאמה<br>לאחר סגירה המנה לא ניתן לבצע שינויים<br>יש לבצע "רשום"                                                                                                    |                                      |                                               |                                             |                      |                   |                    |  |
| התאמה עם ספר חשבונות ראשי<br>PL061021-000 שימוש במפתח התאמה<br>לאחר סגירה המנה לא ניתן לבצע שינויים<br>יש לבצע "רשום"                                                                                                    |                                      |                                               |                                             |                      |                   |                    |  |
| התאמה עם ספר חשבונות ראשי<br>PL061021-000 שימוש במפתח התאמה<br>לאחר סגירה המנה לא ניתן לבצע שינויים<br>יש לבצע "רשום"                                                                                                    |                                      |                                               |                                             |                      |                   |                    |  |
| אימוש במפתח התאמה PL061021-000<br>לאחר סגירה המנה לא ניתן לבצע שינויים<br>יש לבצע "רשום"                                                                                                    | חשבונות ראשי                         | התאמה עם ספר ו                                |                                             |                      |                   |                    |  |
| לאחר סגירה המנה לא ניתן לבצע שינויים<br>יש לבצע "רשום"                                                                                                    |                                      | 000000000000000000000000000000000000000       | 000                                         |                      |                   |                    |  |
| לאחר סגירה המנה לא ניתן לבצע שינויים<br>יש לבצע "רשום"                                                                                                    | פתח התאנזה                           | PL061021 שינזוש בנות                          | -000                                        |                      |                   |                    |  |
| לאחר סגירה המנה לא ניתן לבצע שינויים<br>יש לבצע "רשום"                                                                                                    |                                      |                                               |                                             |                      |                   |                    |  |
| לאחר סגירה המנה לא ניתן לבצע שינויים<br>יש לבצע "רשום"                                                                                                    |                                      |                                               |                                             |                      |                   |                    |  |
| לאחר סגירה המנה לא ניתן לבצע שינויים<br>יש לבצע "רשום"                                                                                                    |                                      |                                               |                                             |                      |                   |                    |  |
| לאחר סגירה המנה לא ניתן לבצע שינויים<br>יש לבצע "רשום"                                                                                                    |                                      |                                               |                                             |                      |                   |                    |  |
| לאחר סגירה המנה לא ניתן לבצע שינויים<br>יש לבצע "רשום"                                                                                                    |                                      |                                               |                                             |                      |                   |                    |  |
| יש לבצע "רשום"                                                                                                    |                                      |                                               |                                             | שינויים              | א ניתן לבצע ש     | לאחר סגירה המנה    |  |
| יש לבצע "רשום"                                                                                                    |                                      |                                               |                                             | 、                    |                   |                    |  |
|                                                                                                    |                                      | w.                                            |                                             |                      |                   | יש לבצע "רשום"     |  |
|                                                                                                    |                                      |                                               |                                             |                      |                   |                    |  |
|                                                                                                    |                                      |                                               |                                             |                      |                   |                    |  |

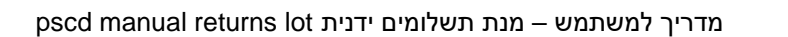

🔉 😪 | 🗁 🝈 👘 🕮 🏝 🏝 💭 💭 🔽 | 🕝 💻

DXC.technology

ערוך

ע<u>ב</u>ור אל

- « 🖯 🤕

<u>ע</u>זרה <u>מ</u>ערכת <u>ת</u>וספות

🔄 מנת תשלום

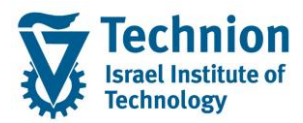

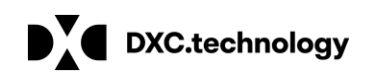

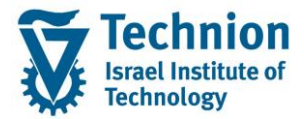

| Solution → Solution → Solutio | 👷 😒 i 🗟 👘 🏠 🏝 🎝 💭 🔂 🗐 💭              |  |
|----------------------------------------------------------------------------------------------------|--------------------------------------|--|
| מנת תשלום: מסך פתיחה                                                                                                    | $\sim$                               |  |
| 🗋 🖉 🚱 🔒 זינו רשום 🏢 רשימה                                                                                                    | בצע עיבוד מאוחר 🕻 רשום 🔪 סקירת עבודה |  |
| מנה PL061021-000                                                                                                    |                                      |  |
| סטאטוס<br>וו עמשבות לבותום עו למחיר משלומום נותחום                                                                                                    |                                      |  |
| ן אפשרות לחוסיף או למרווק תשלומים מספים                                                                                                    | ĸ                                    |  |
|                                                                                                    |                                      |  |
| התאמה עם ספר חשבונות ראשי                                                                                                    |                                      |  |
| PL061021-000 שימוש במפתח התאמה                                                                                                    | מפתח התאמה זהה לשם<br>המנה           |  |

#### במידה והרישום תקין הסטטוס ישתנה ל"נעשו רישומים"

| מסך פתיחה :      | תשלום:        | מנח                  |                      |      |                 |
|------------------|---------------|----------------------|----------------------|------|-----------------|
| 🗋 🖉 🗞 🗋 סגור     | רשימה 🏢       | 🔟 אינו רשום          | סקירת עבודה <u> </u> | רשום | בצע עיבוד מאוחר |
| מנה              | PL06102       | 1-000 <mark>0</mark> |                      |      |                 |
| סטאטוס           |               |                      |                      |      |                 |
| נעשו רישומים     |               |                      |                      |      |                 |
|                  |               |                      |                      |      |                 |
| ספר חשבונות ראשי | התאמה עם      |                      |                      |      |                 |
| PL0 מפתח התאמה   | נ"י 61021-000 | ה 10.06.21 X ע       | סגור MICHALKR        |      |                 |

ניתן לראות בכרטיס החשבון של הסטודנט שמסמך החיוב נסגר והותאם למסמך תקבול מסוג PL

| בון: רשי.בסיסית                                 | ת חש                  | הצגי       |               |            |       |            |            |                  |       |                  |          |       |        |         |
|-------------------------------------------------|-----------------------|------------|---------------|------------|-------|------------|------------|------------------|-------|------------------|----------|-------|--------|---------|
| 🔁 🛄 🖻 🚏 🚢 🐺 🗵                                   | -מ 🎦                  | 🔁 ⁵ 🔊      | חוזה 🏡 שותף י | EU 🧾 חשבון | RO על | מופ 🖬 🖬 🚺  | <b>F</b> 4 | <mark>8</mark> 4 | I 🖉 🧏 | ê 📴              |          |       |        |         |
| 300 / קוד חברה 3000<br>כהן דוד<br>חיפר<br>ניווט | 000011                | 11 קווש    |               |            |       |            |            | _                |       |                  |          |       |        |         |
| חייבים                                          | דמות                  | מק         | סיכומים       | ימת תשלום  | רש    | רונולוגיה: | 0          |                  |       |                  |          |       |        |         |
| מס.מסמך                                         | סמ                    | ת.רישום    | ת.פרעון       | סכום       | מטב   | סכום בש"ח  | σπ         | תנ.ר             | תנ.מ  | טקסט ת.ראשי/משני | זט πופשי | ה טקמ | אמה ס  | מסמך הת |
| S com [100000000                                | 063 <mark>]</mark> AB | 13.09.2020 | 13.09.2020    | 100.00     | ILS   | 100.00     | 2J         | 0060             | 0100  | תקבול מנת תשלום  |          | 0     | 1 1000 | 00014   |
| πייבים                                          | ILS                   |            |               | 100.00     | ILS   | 100.00     |            |                  |       |                  |          |       |        |         |

מסמך ההתאמה PL:

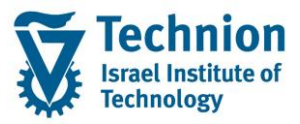

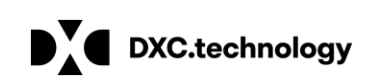

| ירה 📜            | מסמך: סק   | הצג ו             |                  |           |                |                        |            |   |      |
|------------------|------------|-------------------|------------------|-----------|----------------|------------------------|------------|---|------|
| וותף עסקי 🏢 😃    | שי🏢 פריט ש | ט ספר חשבונות רא  | מסים 🏢 פרי       | ם שהותאמו | ש תשלום פריטינ | הדמיית שימו <i>י</i> B | פעילה EURO | 2 |      |
| נתוני כותרת      |            |                   |                  |           |                |                        |            |   |      |
| תאריך מסמך       | 10.06      | .2021 🗗           | סוג מסמך         | P         | L              |                        |            |   |      |
| תאריך רישום      | 10.06      | .2021             | מטבע             | I         | LS             |                        |            |   |      |
| מספר מסמך        | 10000      | 0014              | סימוכין          |           |                |                        |            |   |      |
|                  |            |                   | מספר המחאה       |           |                |                        |            |   |      |
|                  |            |                   |                  |           |                |                        |            |   |      |
| זוכמים G/L פריטי | מס         |                   |                  |           |                |                        |            |   |      |
| תחום ע קוד       | G/L        | טקסט ארוך         |                  |           |                |                        | סכום       |   | זספר |
| 3000             | 115159     | ל חן 10999/00 עוש | צל בל            |           |                |                        | 100.00     |   | 1    |
| 3000             | 500618     | זניים אחרים ב-ש"ח | שערוך חשבונות מא | y l       |                |                        | 0.00       |   | 1    |
|                  |            |                   |                  |           |                |                        |            |   |      |
|                  |            |                   |                  |           |                |                        |            |   |      |
| פריטים מותאמים   |            |                   |                  |           |                |                        |            |   |      |
| חתחו קוד         | שותף עסקי  | חשבון חוזה        | חוזה             | פעופעו    | תאריך להנחה    | תאריך פרעון .          | סכום       |   | ספר  |
| 3000             | 200001111  | 1000000250        | 30000000006      | 0060 01   | 00 13.09.202   | 0 13.09.2020           | 0 100.00-  |   | 1    |
|                  |            |                   |                  |           |                |                        |            |   |      |
|                  |            |                   |                  |           |                |                        |            |   |      |
|                  |            |                   |                  |           |                |                        |            |   |      |
|                  |            |                   |                  |           |                |                        |            |   |      |

#### <u>מסמכי החיוב מזוהים והסכום שהתקבל לא מתאים לסכום במסמך החיוב:</u>

כאשר הסכום שהתקבל לא מתאים לסכום הפתוח:

- אם הסכום שהתקבל במנה גדול מהסכום במסמך החיוב , מסמך החיוב יותאם במלואו והשארית תירשם כתקבול פתוח בחשבון החוזה של השותף העסקי.
- אם הסכום שהתקבל במנה קטן מהסכום של מסמך החיוב, מסמך החיוב יפוצל לשתי שורות שורה מותאמת עם מסמך התקבול ושורה פתוחה עם שארית הסכום.
- ההתאמה של תקבולים "על חשבון" תתבצע במסגרת התאמה ידנית או אוטומטית בהתאם לסדר עדיפויות (ראה מסמך הדרכה להתאמות)
- במידה ומסמך החיוב שנבחר נעול להתאמה ברמת המסמך או ברמת COT לא תתבצע התאמה של התקבול מולו והוא יירשם "על חשבון"

דוגמא למסמך תקבול PL שנרשם עם סכום גבוה יותר מהסכום במסמך התקבול:

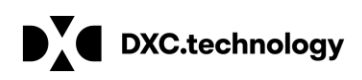

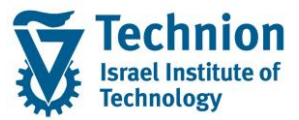

| הצג מסמך: סקירה 🚶 🐯                       |                                         |             |            |              |           |   |      |
|-------------------------------------------|-----------------------------------------|-------------|------------|--------------|-----------|---|------|
| 😂 🏢 ייט ספר חשבונות ראשי 🛄 פריט שותף עסקי | נאמו מסים 🎹 פר                          | פריטים שהות | זוש תשלום  | E הדמיית שינ | פעילה URO | 2 |      |
| נתוני כותרת                               |                                         | $\frown$    |            |              |           |   |      |
| תאריך מסמך [15.06.2021]                   | סוג מסמך                                | PL          |            |              |           |   |      |
| תאריך רישום 15.06.2021                    | מטבע                                    | ILS         |            | _            |           |   |      |
| מספר מסמך 10000025                        | סימוכין                                 |             |            |              |           |   |      |
|                                           | מספר המחאה                              |             |            |              |           |   |      |
| פרניון שותפ עתבי מתורמים                  |                                         |             |            |              |           |   |      |
| פרס שוקי עסק נסופנים                      | פענ סוזכ                                | יים פעו     | תאריר להנו | מאריר פרעוו  | מכום      |   | מתפר |
| 3000 200001111 1000000250                 | 006                                     | 60 0100 15  | .06.2021   | 15.06.2021   | 25.00-    |   | 1    |
|                                           | שארית הסכום שהתקבל<br>ורשמה כתקכול פתוח |             |            |              |           |   | -    |
|                                           | בחשבון החוזה                            |             |            |              |           |   |      |
|                                           |                                         |             |            |              |           |   |      |
| מסוכמים G/L מסוכמים                       |                                         |             |            |              |           |   |      |
| טקסט ארוך G/L טקסט ארוך I ה קוד           |                                         |             |            |              | סכום      |   | מספר |
| 3000 ל חן <b>115159 עוש 10999/00</b>      | צל בל                                   |             |            |              | 140.00    |   | 1    |
| 3000 500618 אזניים אחרים ב-ש"ח            | שערוך חשבונות מא                        |             |            |              | 0.00      |   | 1    |
|                                           |                                         |             |            |              |           |   |      |
|                                           |                                         |             |            |              |           |   |      |
| פריטים מותאמים                            |                                         |             |            |              |           |   |      |
| ה חשבון חוזה שותף עסקיחתחו קוד            | פעו חוזה.                               | חהפעו       | תאריך להנו | תאריך פרעון  | סכום      |   | מספר |
| 3000 200001111 1000000250                 | GRN                                     | NT 0500 22  | .09.2020   | 22.09.2020   | 115.00-   |   | 1    |
| וו 115 ש"ח                                | מסמך התקבול שנסגר במלוא                 | התאמה מול   |            |              |           |   |      |

דוגמא למסמך תקבול שהתפצל לשתי שורות כאשר הסכום שהתקבל במנה היה נמוך יותר:

| <b>7</b> | ריטים ג      | ג מסמך: פ    | הצ          |                 |             |         |       |                 |          |
|----------|--------------|--------------|-------------|-----------------|-------------|---------|-------|-----------------|----------|
| ے 🔬      | נונות ראשי 🏢 | פריט ספר חשב | מסים 🛄      | ניתוח התאמה 🔒 🔓 | EURO הדמיית | פעילה 🥻 |       |                 |          |
| ותרת     | נתוני כ      |              |             |                 |             |         | ניווט |                 |          |
| סמך      | תאריך מ      | 22.09.20     | 20          | סוג מסמך        | AB          |         | פריט  | 1               | / 1      |
| ישום     | תאריך רי     | 22.09.20     | 20          | מטבע            | ILS         |         |       |                 |          |
| סמך      | מספר מ       | 1000000      | 0083        | סימוכין         |             |         |       |                 |          |
|          |              |              |             | מספר המחאה      |             |         |       |                 |          |
|          |              |              |             |                 |             |         |       |                 |          |
| עסקי     | פריטי שותף י |              |             |                 |             |         |       |                 |          |
| פריט     | שותף עסקי    | חשבון חוזה   | חוזה        | תאריך פרעון י   | פפעופעו     | סכוםמ   |       | סכום מטבע מקומי | טקסט     |
| 1        | 200001111    | 1000000250   | וורה פתוחה  | 22.09.2020 ه    | GRNT 0500 2 | 100     | 65.00 | 65.00           | לללללללל |
| 1        | 200001111    | 100000250    | שורה מותאמת | 22.09.2020 و    | GRNT 0500 2 | 100     | 50.00 | 50.00           | ללללללל  |
|          |              |              |             |                 |             |         |       |                 |          |

#### צפיה בנתוני הרישום במנה וביטול רישום:

ניתן לצפות בנתוני הרישום במנת התשלום – לשונית נתוני רישום ואף לבצע ביטול של מסמך התקבול באמצעות כפתור "אפס הקצאת תשלום" אשר יעביר את המשתמש לביצוע סטורנו או לעבור ישירות לביצוע סטורנו.

#### לאחר ביטול יש אפשרות להמשיך בשיוך דרך כפתור "הבהרת תשלום" אבל מכיוון שהטכניון החליט לא להשתמש בחשבון בירורים ההנחיה היא לפתוח מנה חדשה ולא להשתמש בתהליך הבהרות.

ניתן לבצע ביטול של מסמך התקבול גם דרך FPL9 .

לאחר פעולת הסטורנו וחזרה למסך נתוני רישום מסמך ההתאמה יהיה ריק.

| 🕄 מסמך רישום  | אפס הקצאת תשלום 🖾     | מעבר לביטול / סטורנו של מסמך<br>התקבול |               |         |     |   |
|---------------|-----------------------|----------------------------------------|---------------|---------|-----|---|
| מנו           | פריט PL150621-000     | 1                                      | סכום תשלום    | 22.00   | ILS |   |
|               | /                     |                                        |               |         |     |   |
| נתוני תש      | הודעה למוטב בחירות    | נתוני רישום ארת הבהרה                  |               |         |     |   |
| נתוני רישום   |                       |                                        |               |         |     |   |
| קוד חברה      | 3000                  | סוג מסמך                               | PL            |         |     |   |
| תחום עסקי     |                       | תאריך מסמך                             | 15.06.2021    |         |     |   |
| מרכז רווח     | 115150                | תאריך ערך                              | 15.06.2021    |         |     |   |
| ן בנק להתאמה  | חשבון חשבון           | סיבת התאמה                             | 01            |         |     |   |
| מספר מסמך     | 100000                | 015                                    |               |         |     |   |
| ונה לאחרונה ב | <i>ш</i> -            |                                        |               |         |     |   |
| שונה ע"י      | MICHAI                | KR                                     |               |         |     |   |
| שונה בתאריך   | 15.06.                | 2021                                   |               |         |     |   |
| שעות          | 12:11:                | 12                                     |               |         |     |   |
|               |                       |                                        |               |         |     |   |
|               |                       | -                                      |               |         |     |   |
| מסמך          | ע סטורנו ק            | 22                                     |               |         |     |   |
| נוספות 🊰      | זמים <i>א</i> יפעולות | פריטים מותא                            |               |         |     |   |
|               |                       |                                        |               |         |     |   |
|               | _                     | 10000015                               |               |         |     |   |
| ספר מסמך      | מו                    | 10000015                               | 002           |         |     |   |
|               |                       | בדיקת תיוק                             |               |         |     |   |
|               |                       |                                        |               |         |     |   |
| וום סטורנו    | פירוט עבור ריש        |                                        |               |         |     |   |
| ח התאמה       | מפתו                  | 21061502/МК                            | jø.           |         |     |   |
| יך סטורנו     | תאר                   |                                        |               |         |     |   |
| סוג מסמך      | )                     | ST סטורנו                              |               |         |     | l |
| ת התאמה       | סיבו                  | 05 סטורנו                              |               |         |     |   |
| ות סטורנו     | שינ                   | הי/אתחול התאמה                         | יריטי שותף עס | התאמת נ | -   |   |
|               |                       |                                        |               |         |     |   |
| הפ בדיקה      | יים ערור רינוול חוג   | פרו                                    |               |         |     |   |
|               |                       |                                        |               |         |     |   |
| כ המחאה       | טיבה לביטוי           |                                        |               |         |     |   |
|               |                       |                                        |               |         |     |   |
|               |                       |                                        |               |         |     |   |
|               |                       |                                        |               |         |     |   |

DXC.technology

מנת תשלום הצג: פרטים ובחירות

**1** 

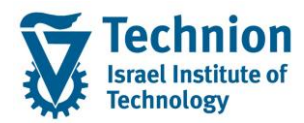

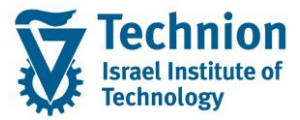

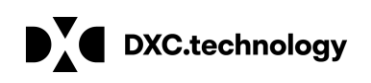

#### <u>הקצאת מפתח התאמה חדש לפריטים שלא עובדו:</u>

במידה וחלק מהפריטים במנה עובדו / נרשמו וחלק לא ויש צורך בהמשך עיבוד יש ליצור מפתח התאמה חדש באמצעות כפתור "הקצאת מפתח התאמה חדש":

| : מסך פתיחה                                                          | רשלום מ                                 | מנח                          |               |      |                      |   |
|----------------------------------------------------------------------|-----------------------------------------|------------------------------|---------------|------|----------------------|---|
| 🗅 🖉 🚱 🗋 סגור                                                         | רשימה 🏢                                 | 🚻 אינו רשום                  | 👧 סקירת עבודה | רשום | בצע עיבוד מאוחר      |   |
| מנה                                                                  | PL15062                                 | 1-001 <mark>0</mark>         |               |      |                      |   |
| סטאטוס                                                               |                                         |                              |               |      |                      |   |
| נעשו רישומים                                                         |                                         |                              |               |      |                      |   |
| ספר חשבונות ראשי                                                     | התאמה ענ                                |                              |               |      |                      |   |
| PL1 מפתח התאמה<br>זדש                                                | ע"י 50621-002<br>יתח התאמה ו            | י 13 &15.06.21 י<br>הקצאת מפ | סגור MICHALKR |      |                      |   |
|                                                                      |                                         |                              | *             | אמה  | נתקבל הצעה למפתח התא | n |
| פתח התאמה חדש 🖻                                                      | הזנת מ                                  |                              |               |      | X                    |   |
| עבור רישומי הבהרה<br>גירת מפתח התאמה<br>מפתח התאמה חדש<br>מפתח התאמה | מפתח פיוס<br>PL150621-00 ס<br>הזן<br>P: | 3<br>L150621-004             | 7             |      |                      |   |

לאחר אישור יפתח חדש להמשך עיבודים / הבהרות של פריטים שלא הותאמו

🖌 🗙

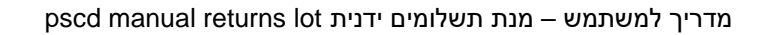

DXC.technology

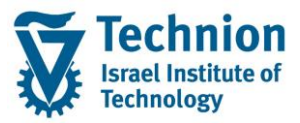

| מנת תשלום: מסך פתיחה                                                |  |
|---------------------------------------------------------------------|--|
| 🗋 🖉 🎸 🎒 בצע עיבוד מאוחר רשום סקירת עבודה 🏡 אינו רשום 🏢 רשימה 🛄 סגור |  |
| מנה PL150621-001                                                    |  |
| סטאטוס                                                              |  |
| נעשו רישומים, נדרש אחר-עיבוד                                        |  |
|                                                                     |  |
| התאמה עם ספר חשבונות ראשי                                           |  |
| PL150621-004 שימוש במפתח התאמה                                      |  |
| MICHALKR סגור ה 15.06.21 ע"י PL150621-003 מפתח התאמה                |  |
| סגור ה PL150621-002 ע"י PL150621-002 מפתח התאמה                     |  |
|                                                                     |  |

- במידה ומסמכי החיוב לא זוהו, אך הסטודנט וחשבון החוזה מזוהים, יירשם התשלום כתקבול "על חשבון"
   בחשבון החוזה של הסטודנט או באובייקט חוזה במידה ונבחר. חובה לבחור חשבון חוזה שכ"ל או שכ"ד.
- ברישום לחשבון חוזה על מנת לרשום "על חשבון" יש לעבור ללשונית נתוני תשלום ולסמן "רישום מקדמה".Post on acct במידה ולא סומן ויש חיובים פתוחים בחשבון החוזה תתבצע התאמה או התאמה חלקית (בהתאם לסכום הפתוח)

| [ | ם ובחירות 🔒 🕫  | לום צור: פרטיו   | מנת תש     |       |          |        |     |  |
|---|----------------|------------------|------------|-------|----------|--------|-----|--|
| Į | הפריט הקודם    |                  |            |       |          |        |     |  |
| n | מנ<br>PL30070  | פריט 003–00      | 2          | תשלום | 250.00   | ILS    | שער |  |
|   | בחירותנתוני תש | ישום הודעה למוטב | נתוני ו    |       |          |        |     |  |
|   | פרטי תשלום     |                  |            |       |          |        |     |  |
|   | מספר בנק       |                  | מדינת הבנק |       | 🔄 ק דואר | ח-ן בנ |     |  |
|   | חשבון בנק      |                  | סימוכין    |       | יתח בקרה | מפ     |     |  |
|   | BIC            |                  | IBAN       |       |          |        |     |  |
|   |                |                  |            |       | לפירעון  |        |     |  |
|   | גורם מזמין     |                  |            |       | זת קבע 🗌 | הורא   |     |  |
|   | טקסט שימוש     |                  |            |       |          |        |     |  |
|   | מידע נוסף      |                  |            |       | ת הרשאה  | קבוצ   |     |  |
|   |                |                  |            |       |          |        |     |  |
|   | פרטי רישום     |                  |            |       |          |        |     |  |
|   | הבהרה          | שבון התאמה       | n          |       |          |        |     |  |
|   | רישום מקדמה 🖌  |                  |            |       |          |        |     |  |
|   | ב<br>החזר⊡     | ת החזר כספי      | שיט        |       |          |        |     |  |
|   | העברת רישום ל  | הקצאה            |            |       |          |        |     |  |
|   | נוכמנו בויעומ  |                  |            |       |          |        |     |  |

במידה והסטודנט וחשבון החוזה אינם מזוהים יש לרשום את המנה לחשבון שותף עסקי פיקטיבי לבירורים (ראה בהמשך)

כל מסמך תקבול פתוח שנרשם "על חשבון" מסוג PL ייווצר נעול להחזר על מנת שריצת החזרים לא תבצע החזר כספי התקבול לסטודנט.

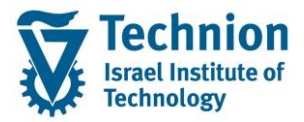

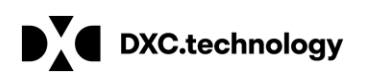

| עזרה מערכת סביבה <u>ת</u> וספות הגדרות עבור אל ערוך מסמך E                                                                                                    |  |
|----------------------------------------------------------------------------------------------------|--|
| אַ מממרי פרינו 💽 🕄 אָ מממרי פרינו 💽                                                                                                    |  |
| ניתוח התאמה 🔒 מסים 🔟 פריט ספר חשבונות ראשי 🔟 פריט שותף עסקי 🚺 🖌 א                                                                                                    |  |
| ניווט נתוני כותרת                                                                                                    |  |
| אריך מסמך 15.06.2021 אריך מסמך 15.06.2021 אריך מסמך 15.06.2021 אריך מסמך<br>האריך רישום 15.06.2021 אריך רישום 15.06.2021 מטבע 15.06.2021 מסבר מסמך מסמך מסמך מסמך מסמר מסמך מסמר מסמר |  |
| מפתח סיווג מספר המחאה                                                                                                    |  |
| נתו.נוספים PSCD נתוני גב נת.תשלום נתוני מסנת.בסיס                                                                                                    |  |
| נתונו תיוולים                                                                                                    |  |
| נותני תשלום<br>שיטת תשלום<br>ניתן רק להתאמה<br>הגבלה<br>קוד חברה משלמת                                                                                                    |  |
| קיבוץ תשלום                                                                                                    |  |

#### <u>רישום התקבול לחשבון שותף עסקי פיקטיבי להבהרות</u>

כאשר לא ניתן לזהות שותף עסקי ואו חשבון חוזה יש לשייך את התקבול לשותף עסקי פיקטיבי / חשבון חוזה ייעודי.

להלן מספרי השותפים שהוקמו בכל סביבה:

DEV – 121

QA - 91 PRD -81

לשותף העסקי הפיקטיבי ( 81) יוקם חשבון חוזה שכ"ל בלבד. יש לשייך את השורה הלא מזוהה לשותף עסקי / חשבון חוזה פיקטיבי.

יצירת מנה / שורה לשותף עסקי פיקטיבי ניתן לרשום בטקסט פרטים מזהים ידועים:

| ערכי בר.מחדל וסטטוס |            |                      |             |                 |              |
|---------------------|------------|----------------------|-------------|-----------------|--------------|
| מנה                 | PL200621-0 | 01 חיו <b>ב כולל</b> | 700.00      |                 |              |
| חשבון התאמת בנק     | 115169     | סה"כ אשראי           | 0.00        |                 |              |
| קוד חברה            | 3000       | פריטים               | 1           |                 |              |
|                     |            |                      |             |                 |              |
|                     |            |                      |             |                 |              |
| תשלומים             | קי פיקטיבי | ון חוזה שותף עס      | חשב         |                 |              |
| סכום תשלוםב         | VI L G     | ערך 2 ק בחירת        | - בחירה.3 ק | שבון בנקמספ ערן | טקסט שימוש ח |
| <b>D</b>            | .00 1 121  | C(10000              | 01278 D     |                 |              |
|                     | в          | c                    | D           |                 |              |
|                     | D          | C                    | D           |                 |              |
|                     | D          | C                    | D           |                 |              |
|                     | В          | c                    | D           |                 |              |

"הצגת חשבון FPL9 לשותף עסקי פיקטיבי – נרשם מסמך FPL פתוח "על חשבון

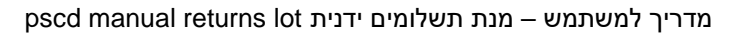

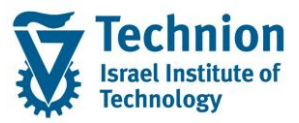

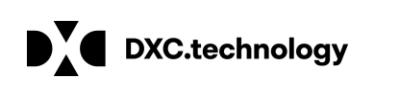

| בון: רשי.בסיסית                        | ת חשו   | הצג        |                      |            |       |           |    |         |       |                  |            |    |       |      |
|----------------------------------------|---------|------------|----------------------|------------|-------|-----------|----|---------|-------|------------------|------------|----|-------|------|
| 🔁 🛄 🖻 🔽 🚊 😨 🛛                          | -a 🔽    | 🖆 ዀ 👷      | חוזה <u> ש</u> ותף י | חשבון 🔝 EU | RO על | מופ 🚺 🖬 🚺 | F4 | <u></u> | ] 🚛 🍕 | ê 📰              |            |    |       |      |
| 00 / קוד πברה 3000<br>פיקטיבי לבירורים | 0000001 | 21 מחוש    |                      |            |       |           |    |         |       |                  |            |    |       |      |
| ניווט                                  | _       |            | 1                    |            |       |           |    |         |       |                  |            |    |       |      |
| חייבים                                 | דמות    | מק         | סיכומים              | ימת תשלום  | רש    | רונולוגיה |    |         |       | ל פתוח על חשבון  | מסמך תקבוי |    |       |      |
| מס.מסמך                                | סמ      | ת.רישום    | ת.פרעון              | סכום       | מטב   | סכום בש"ח | σπ | תנ.ר    | תנ.מ  | טקסט ת.ראשי/משני | טקסט πופשי | סה | התאמה | מסמך |
| S 50000032                             | PL      | 20.06.2021 | 20.06.2021           | 700.00-    | ILS   | 700.00-   |    | 0060    | 0100  | תקבול מנת תשלום  |            |    |       |      |

#### <u>העברת תקבול משותף עסקי פיקטיבי לסטודנט לאחר זיהוי בטרנזקציה FPE1</u>

תקבול מזוהה = תקבול שידוע שותף עסקי וחשבון חוזה.

שיוך התקבול יתבצע לשותף עסקי / חשבון חוזה ואם אפשרי גם אובייקט חוזה

יש להיכנס לכרטיס חשבון של השותף הפיקטיבי fpl9 לזהות את מספר מסמך התקבול אותו יש להעביר יש לוודא שהמסמך פתוח

| סיסית                | ושבון: רשי.ו             | תה             | הצג        |             |              |       |                    |    |            |       |        |            |        |       |       |        |
|----------------------|--------------------------|----------------|------------|-------------|--------------|-------|--------------------|----|------------|-------|--------|------------|--------|-------|-------|--------|
| 🔁 🛄 🛅                | ₹₽₹ <mark>Σ</mark>       | <del>-</del> م | 🔁 🖆 🔊      | חוזה 🏡 שותף | חשבון ו 🗄 EU | על RO | מופע <b>i</b> F1 🚺 | F4 | <b>a</b> 4 | 1 🚛 🦉 | ð 🎫    |            |        |       |       |        |
| ברה 3000<br>לבירורים | π קוד / 00000<br>פיקטיבי | 0001           | 21 מותף    |             |              |       |                    |    |            |       |        |            |        |       |       |        |
| ניווט                |                          |                |            |             |              |       |                    |    |            |       |        |            |        |       |       |        |
| ייבים                | п                        | דמוו           | מק         | סיכומים     | ימת תשלום    | רש    | רונולוגיה          | >  |            |       |        |            |        |       |       |        |
|                      | מס.מסמך                  | סמ             | ת.רישום    | ת.פרעון     | סכום         | מטב   | סכום בש"ח          | πο | תנ.ר       | תנ.מ  | י/משני | קסט ת.ראשי | פשי טי | סט חו | סה טק | התאמה  |
|                      | 100000043                | PL             | 24.06.2021 | 24.06.2021  | 500.00-      | ILS   | 500.00-            |    | 0060       | 0100  | תשלום  | תקבול מנת  | 1      |       | 01    | 500000 |
|                      | 100000045                | PL             | 24.06.2021 | 24.06.2021  | 500.00-      | ILS   | 500.00-            |    | 0060       | 0100  | תשלום  | זקבול מנת  | 1      |       |       | 500000 |
|                      |                          |                |            |             |              |       |                    |    |            |       |        |            |        |       |       |        |

יש להיכנס לטרנזקציה FPE1 – יצירת מסמך

לבצע פעולה של יצירת תקבול חדש בחשבון הסטודנט והתאמה / סגירה של התקבול בחשבון השותף הפיקטיבי

> <u>בנתוני כותרת יש לבחור:</u> סוג מסמך – PL יש ללחוץ על עיבוד שורות פתוחות

עיבוד שורות פתוחות: יש להקליד את מספר בשותף העסקי הפיקטיבי ומספר המסמך אותו רוצים להתאים

יש להזין : שותף עסקי חדש (שזוהה עבור התקבול) חשבון חוזה (חובה) ואובייקט חוזה במידה וידוע תנועה ראשית 0060 ותנועה משנית 0100

ייפתח מסך הזנת פריט שותף עסקי:

|                                                                 | ▼ « 📙 🜏                              | <u>6                                    </u> | 1 🗐 🔽 🖉 🖳                                       |                                  |               |                       |
|-----------------------------------------------------------------|--------------------------------------|----------------------------------------------|-------------------------------------------------|----------------------------------|---------------|-----------------------|
| ך: מסך פתיחה                                                    | רישום מסמ                            |                                              |                                                 |                                  |               |                       |
| שותף עסקי 🏢 🟡 📮                                                 | זשבונות ראשי 🏢 פריט                  | שותף עסקי חדש 🗋 פריט ספר ו                   | ות ראשי חדש פריט                                | פריט ספר חשבונ 🔟                 | עיבוד שורות פ | בחירת פריטים פתוחים 🚻 |
| תאריך מסמך<br>תאריך רישום<br>מספר מסמך<br>סימוכין<br>סיבת התאמה | 24.06.2021<br>24.06.2021<br>01 תקבול | סוג מסמך P∐ <mark>Q</mark><br>מסמך בודד⊡     | מטבע<br>תאריך תרגום<br>שער חליפין<br>מפתח התאמה | ILS<br>24.06.2021<br>21062401/MK |               |                       |
| תיקון עבור<br>מסמך                                              |                                      | החלפה עבור<br>מסמך                           |                                                 |                                  |               |                       |
| בקרת הזנה<br>וריאנט מסך<br>קוד חברה                             | CD<br>3000 כניון                     | הט                                           |                                                 |                                  |               |                       |

לאחר לחיצה על חזור יש לבחור פריט שותף עסקי חדש ויפתח מסך יצירת של הפריט החדש

| עזר       |                                              |                                         |                                               |                                               |                                               |
|-----------|----------------------------------------------|-----------------------------------------|-----------------------------------------------|-----------------------------------------------|-----------------------------------------------|
|           | 1 🗐 🖉                                        |                                         |                                               |                                               |                                               |
|           |                                              |                                         |                                               |                                               |                                               |
| הזנת 🚺    |                                              |                                         |                                               |                                               |                                               |
|           |                                              |                                         |                                               |                                               |                                               |
|           |                                              |                                         |                                               |                                               |                                               |
| סוזה ObTp | פעופעוס                                      | לפרעון                                  | סכום ברוטו                                    | התאמת ברוטו                                   | מסנן                                          |
|           | PL 0060 0100                                 | 24.06.2021                              | 500.00-                                       | 500.00-                                       |                                               |
|           |                                              |                                         |                                               |                                               |                                               |
| ]         | ביים איז איז איז איז איז איז איז איז איז איז | אות אות אות אות אות אות אות אות אות אות | אווים איז איז איז איז איז איז איז איז איז איז | אווים איז איז איז איז איז איז איז איז איז איז | אוויב איז איז איז איז איז איז איז איז איז איז |

יתקבל מסך התאמות עם המסמך הנבחר יש לסמן אותו וללחוץ על "חזור:

| ערוך מטמך 🖭                    | פות הַגורות עבוראל     | <u>מ</u> ערכת <u>ת</u> וטנ | <u>ו ווע</u>      |                                       |                          |                            |
|--------------------------------|------------------------|----------------------------|-------------------|---------------------------------------|--------------------------|----------------------------|
|                                |                        | r Ci 🕹 🕅 K                 | ង១៦៦៦             |                                       |                          |                            |
| מתר פתיחה                      | רישום מחמרי            |                            |                   |                                       |                          |                            |
|                                |                        |                            |                   |                                       |                          |                            |
| תף עסקי 🎹 <u> </u> 🛺           | חשבונות ראשי 🏢 פריט שו | ש 🗋 פריט ספר ו             | פריט שותף עסקי חז | יר חשבונות ראשי חדש 📄                 | ד שורות פתוחות 🏢 פריט ספ | בחירת פריטים פתוחים 🛗 עיבו |
| תאריך מסמך                     | 24.06.2021             | סוג מסמך                   | PL y              | מטָב דו.s                             |                          |                            |
| תאריך רישום                    | 24.06.2021             |                            | ום                | הזנת קריטריוני בחירה 🖻 <mark>ג</mark> |                          |                            |
| מספר מסמך                      |                        | מסמך בודד                  | ייך               | בחירות תקניות                         |                          |                            |
| סימוכין                        |                        |                            | וה                | שותף עסקי                             | 121                      | או                         |
| סיבת התאמה                     | תקבול 01               |                            |                   | חשבון חוזה                            |                          | או                         |
|                                |                        |                            |                   | חוזה                                  |                          | או                         |
| תיקון עבור                     |                        | החלפה עבור                 |                   | מספר מסמך                             | 10000045                 | או                         |
| מסמך                           |                        | מסמך                       |                   | מספר מסמך סימוכין                     |                          | או                         |
|                                |                        |                            |                   | פרעון עד                              |                          |                            |
| בקרת הזנה                      |                        |                            |                   | _                                     |                          |                            |
| וריאנט מסך                     |                        |                            |                   | בחירה לפי הודעת תשלום                 |                          |                            |
| קוד חברה                       | וכניוך 3000            | הט                         |                   | הוד.עצת תשל.                          |                          |                            |
| ב עביר הזנת בשנמה              | תרנית שורי             |                            |                   |                                       |                          |                            |
| העבור הונורד שינורו<br>פס פרני | ם ם ס                  |                            |                   | קוד חברה                              | הצעת תיאום               |                            |
| קונייט G/I                     |                        |                            |                   | 3000                                  | יצירת הצעה               |                            |
| 0 15 6/2                       | 00                     |                            |                   |                                       | A                        |                            |
| מסיח                           |                        |                            |                   |                                       | <b>•</b>                 |                            |
|                                |                        |                            |                   |                                       |                          |                            |

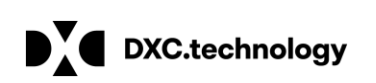

.....

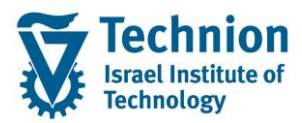

|                | -                              |                 |                   |              |                   |             |
|----------------|--------------------------------|-----------------|-------------------|--------------|-------------------|-------------|
|                |                                |                 |                   |              |                   | Ŧ           |
|                |                                |                 |                   |              | סקי חדש:          | פריט שותף ע |
|                |                                |                 |                   |              |                   |             |
| פריט 📜 💀       | הצג מסמך:                      |                 |                   |              |                   |             |
| ଛ ≗ ◀ ▶ 🏢      | ר חשבונות ראשי 🏢 פריט שותף עסק | מסים 🔟 פריט ספ  | שימוש תשלום 🔒     | 2            |                   |             |
| נתוני כותרת    |                                |                 |                   | ניווט        |                   |             |
| תאריך מסמך     | ומך 24.06.2021                 | סוג מס          | PL                | פריט         | 1 / 1             |             |
| תאריך רישום    | ובע 0 24.06.2021               | מנ              | ILS               |              |                   |             |
| מספר מסמך      | וכין 500000012                 | סימ             |                   |              |                   |             |
| מפתח סיווג     | אה                             | מספר המה        |                   |              |                   |             |
| זסנת.בסיס      | נתוני גב נת.תשלום נתוני נ      | PSCD נתו.נוספים |                   |              |                   |             |
| הקצאת חשבון    |                                |                 |                   |              |                   |             |
| שותף עסקי      | כהן דוד / חיפה 200001111       |                 | קוד חברה          | הטכניון 3000 |                   |             |
| חשבון חוזה     | <u>בכר דירה 29 200000226</u>   | חשבון חוזה ע    | G/L חשבון         | 125177       | שכ"ד , גביה מהבנק |             |
| חוזה           | 2000000150                     | רתי.            | חטיבת מוצרים      |              |                   |             |
| סימוכין נוספים |                                |                 | תחום עסקי         |              |                   |             |
| תנועה עסק.     | ל מנת תשלום  0100 /  0060      | תקבו            |                   |              |                   |             |
|                |                                |                 | מקטע<br>מרכז בווס |              |                   |             |
|                |                                |                 |                   |              |                   |             |
|                |                                |                 |                   |              |                   |             |

| נתוני כותרת<br>נתני כותרת<br>עריך מסגך<br>עריך ישום<br>24.06.2021<br>עריק 24.06.2021<br>עריק מסגך<br>מספר המחאה<br>פריטי שותף עסקי מסוכמים<br>פריטי שותף עסקי מסוכמים<br>פריטי שותף עסקי מסוכמים<br>פריטי שותף עסקי מסוכמים<br>מספר סכום תאריך פרעון תאריך להנחהפעופעו חוה חשבון חוזה שותף עסקיחתחו קוד<br>מספר סכום תאריך פרעון תאריך להנחהפעופעו חוה חשבון חוזה שותף עסקיחתחו קוד<br>מספר סכום תאריך פרעון תאריך להנחהפעופעו חואה<br>פרטי שותף עסקי מסוכמים<br>פרטי שותף עסקי חושבון בשותף עסקי חושבון בשותף עסקי חושבון בשותף עסקיח                                                                                                    | 8 📖  | פריט שותף עסקי   | יר חשבונות ראשי 🏢 | מסים 🏢 פריט ספ       | פריטים שהותאמו       | שימוש תשלום    | פעילה EURO הדמיית | 2    |            |
|----------------------------------------------------------------------------------------------------|------|------------------|-------------------|----------------------|----------------------|----------------|-------------------|------|------------|
| יוון         יוון         יוון <th< td=""><td>ותרת</td><td>נתוני כ</td><td></td><td></td><td></td><td></td><td></td><td></td><td></td></th<> | ותרת | נתוני כ          |                   |                      |                      |                |                   |      |            |
| 24.06.2021         מטבע         ILS           סימוכין         סימוכין         סימוכין         מספר ממתאה           מספר המחאה         פריטי שותף עסקי מסוכמים         פריטי שותף עסקי מסוכמים           מספר         סכום תאריך פרעון תאריך להנחה פעו פעו פעו         חזה         חשבון חזה         שותף עסקי מסוכמים           מספר         סכום תאריך פרעון תאריך להנחה         פעו פעו פעו         חזה         חשבון חזה         שותף עסקי מסוכמים           מספר         סכום תאריך פרעון תאריך להנחה         פעו פעו         חזה         חשבון חזה         שותף עסקי תחו קו           מספר         סכום תאריך פרעון תאריך להנחה         פעו פעו         חזה         חשבון חזה         שותף עסקי ח קו                                                                                                    | זסמך | תאריך נ          | 24.06.2021        | סוג מסמך             | PL                   |                |                   |      |            |
| מספר מסמך מסמך מסמך מסמך מסמך מסמך מסמך מסמ                                                                                                    | ישום | תאריך ר          | 24.06.2021        | מטבע                 | ILS                  |                |                   |      |            |
| מספר המחאה פריטי שותף עסקי מסוכמים פריטי שותף עסקי מסוכמים מספר המחאה                                                                                                    | זסמך | מספר נ           | 500000012         | סימוכין              |                      |                |                   |      |            |
| פריטי שותף עסקי מסוכמים<br>מספר סכום תאריך פרעון תאריך להנחהפעופעו חזה חשבון חזה שותף עסקיחתחו ק<br>2000001111 20000026 200000015 0000 24.06.2021 24.06.2021 500.00 1<br>תקבול פתוח על חשבון בשותף עסקי חדש<br>תקבול פתוח על חשבון בשותף עסקי חדש                                                                                                    |      |                  |                   | זספר המחאה           | ב                    |                |                   |      |            |
| מספר סכום תאריך פרעון תאריך להנחהפעופעו חזה חשבון חזה שותף עסקי חתחו ק<br>200001111 200000226 2000000150 0060 0100 24.06.2021 24.06.2021 500.00-<br>1<br>תקבול פתוח על חשבון בשותף עסקי חדש<br>תקבול פתוח על חשבון בשותף עסקי חדש<br>באמתה למסנו שותף עסקי פיבטירי                                                                                                    | כמינ | טי שותף עסקי מסו | פרי               |                      |                      |                |                   |      |            |
| 2000 200001111 200000226 2000000150 0060 0100 24.06.2021 24.06.2021 500.00- 1<br>תקבול פתוח על חשבון בשותף עסקי חדש                                                                                                    | ק    | ף עסקיחתחו       | חשבון חוזה שות    | חוזה                 | חהפעו                | רעון תאריך להנ | סכום תאריך פו     | מספר | <b>•••</b> |
| תקבול פתוח על חשבון בשותף עסקי חדש<br>= • • • • • • • • • • • • • • • • • • •                                                                                                    | 000  | 20000            | 1111 200000022    | 6 2000000150         | 0060 0100 24         | .06.2021 24.   | .06.2021 500.00-  | 1    |            |
| תקבול פתוח על חשבון בשותף עסקי חדש                                                                                                    |      |                  |                   |                      |                      |                |                   |      |            |
| 4 * =                                                                                                    |      |                  |                   | זשבון בשותף עסקי חדש | תקבול פתוח על ו      |                |                   |      | -          |
| התאתה לתחרר שותף עסקי פיקטירי                                                                                                    |      | • •              |                   |                      |                      |                |                   |      | 4.1        |
| החאמה לחמרר שותף עמכי פינסוירי                                                                                                    |      |                  |                   |                      |                      |                |                   |      |            |
|                                                                                                    |      |                  |                   | שותף עסקי פיקטיבי    | התאמה למסמך <i>ו</i> |                |                   |      | -          |
| פריטים מותאמים                                                                                                    | אמים | פריטים מות       |                   |                      |                      |                |                   |      |            |
| מספר סכום תאריך פרעון תאריך להנחהפעון ווזה וושבון ווזה שווןי עטעיןווווווו יו הארי פרעון האריך להנחהפעון פעון היו היו היו היו היו היו היו היו היו היו                                                                                                    | P    | ף עסקיווונווו    | חשבון חוזה שווע   | 1011                 | חהפעופעו             | רעון תארין להנ | סכום ונאו ין פו   | מספר | <u> </u>   |

לשותף החדש אליו הועבר התקבול: שורת שותף עסקי עם תקבול פתוח על חשבון (ברמת חשבון חוזה אות

התאמה מול מסמך התקבול של השותף הפיקטיבי.

יירשם מסמך הכולל רק פריטי שותף עסקי (ללא GL יירשם מסמך הכולל א

סכום (עם סימן מינוס) לאחר מכן יש לבצע שמירה

אובייקט חוזה)

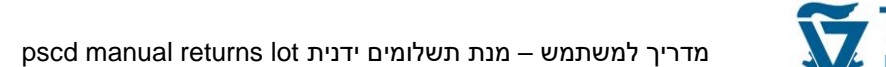

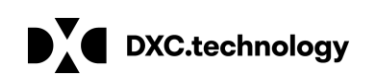

הצג מסמך: סקירה 🛛 関

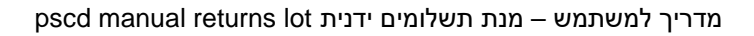

DXC.technology

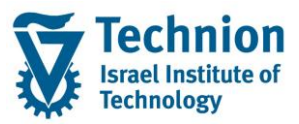

#### ניתן לראות בכרטיס השותף הפיקטיבי שהתקבול נסגר / הותאם:

| יטית               | ושבון: רשי.בכ                 | תר   | הצג        |               |              |       |             |    |            |       |                  |            |    |           |  |
|--------------------|-------------------------------|------|------------|---------------|--------------|-------|-------------|----|------------|-------|------------------|------------|----|-----------|--|
| 🔁 🛄 🛙              | • <b>7</b> ≜ 7 <b>∑</b> 2     | -מ   | 🔁 🖆 ଯ      | זוזה 🔬 שותף י | חשבון ו 📰 EU | RO על | מופי 🚺 F1 🚺 | F4 | <b>≗</b> € | ) 🐙 📒 | k 💼              |            |    |           |  |
| דה 3000<br>בירורים | ס0000 / קוד πבו<br>פיקטיבי לנ | 001: | 21 מותף    |               |              |       |             |    |            |       |                  |            |    |           |  |
| יווט               | · J                           |      |            |               |              |       |             |    |            |       |                  |            |    |           |  |
| יבים               | ת חיי                         | דמוו | מק         | סיכומים       | ימת תשלום    | רע    | רונולוגיה:  | D  |            |       |                  |            |    |           |  |
|                    | מס.מסמך                       | סמ   | ת.רישום    | ת.פרעון       | סכום         | מטב   | סכום בש"ח   | σπ | תנ.ר       | תנ.מ  | טקסט ת.ראשי/משני | טקסט πופשי | סה | מך התאמה  |  |
| 9                  | 100000043                     | PL   | 24.06.2021 | 24.06.2021    | 500.00-      | ILS   | 500.00-     |    | 0060       | 0100  | תקבול מנת תשלום  |            | 01 | 50000001  |  |
|                    | 100000045                     | PL   | 24.06.2021 | 24.06.2021    | 500.00-      | ILS   | 500.00-     |    | 0060       | 0100  | תקבול מנת תשלום  |            | 01 | 500000001 |  |
|                    | 5000000011                    | PL   | 24.06.2021 | 24.06.2021    | 500.00       | ILS   | 500.00      |    |            |       |                  |            | 01 | 500000001 |  |
|                    | 5000000012                    | PL   | 24.06.2021 | 24.06.2021    | 500.00       | ILS   | 500.00      |    |            |       |                  | _          | 01 | 500000001 |  |

#### ובכרטיס השותף החדש שיש תקבול פתוח על חשבון:

| בסיסית                       | הצגת חשבון: רשי.בסיסית |     |                       |                          |              |       |             |    |                  |       |                |            |                |       |      |    |     |
|------------------------------|------------------------|-----|-----------------------|--------------------------|--------------|-------|-------------|----|------------------|-------|----------------|------------|----------------|-------|------|----|-----|
| 🔁 🔜 🗟 🕯                      | 7 2 7 <b>2 2</b>       | -מ  | 🛅 🖆 🔬                 | חוזה 🏡 שותף י            | EU 📰 חשבון ו | על RO | מופי 🖬 F1 🚺 | F4 | <mark>8</mark> 4 | ) 🖉 🧏 | ð 📴            |            |                |       |      |    |     |
| חברה 3000<br>כהן דוד<br>πיפה | קוד ז / 02000          | 011 | 11 קחוש               |                          |              |       |             |    |                  |       |                |            |                |       |      |    |     |
| ניווט                        |                        |     |                       |                          |              |       |             |    |                  |       |                |            |                |       |      |    |     |
| חייבים                       | т л                    | דמו | מק                    | סיכומים                  | ימת תשלום    | רש    | רונולוגיה   | 2  |                  |       |                |            |                |       |      |    |     |
|                              | מס.מסמך                | סמ  | ת.רישום               | ת.פרעון                  | סכום         | מטב   | סכום בש"ח   | πο | תנ.ר             | תנ.מ  | משני/          | ראטי.      | טקסט ת         | πופשי | טקסט | סה | אמה |
| 9                            | 5000000011             | PL  | 24.06.2021            | 24.06.2021               | 500.00-      | ILS   | 500.00-     | MQ | 0060             | 0100  | תשלום          | מנת        | תקבול          |       |      |    |     |
| 3                            | 5000000012             | PL  | 24.06.2021            | 24.06.2021               | 500.00-      | ILS   | 500.00-     | MQ | 0060             | 0100  | תשלום          | מנת        | תקבול          |       |      |    |     |
|                              | 100000029              | PL  | 23.06.2021 27.10.2020 | 20.06.2021<br>27.10.2020 | 19,060.00-   | ILS   | 19,060.00-  | MQ | 0060             | 0100  | תשלום<br>תשלום | מנת<br>מנת | תקבול<br>תקבול |       |      |    |     |
|                              |                        |     |                       |                          | 00 5 60 00   | 77.0  | 00 5 60 00  |    |                  |       |                |            |                |       |      |    |     |

במידה ואובייקט החוזה ידוע מומלץ להוסיף אותו לפרטי ההעברה כיוון ששיוך התקבול לרמת COT תסייע בביצוע התאמה למסמכי החיוב הפתוחים.

במידה והתקבול משוייך לכמה COT ים או חשבונות חוזה ניתן לפצל לכמה שורות בעת יצירת פריטי שותף עסקי לדוגמא תקבול על סך 400 ₪ שהועבר מפיקטיבי פוצל למספר שורות על פי שיוך לחשבון חוזה / אובייקט חוזה והותאם מול שותף פיקטיבי: DXC.technology

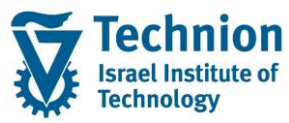

| Rest Roady: ogira       Rest Roady: ogira         Image: Seven of the seven of the seven of the                                                                        |                              |             |                          |             |             |              |                       |      |
|----------------------------------------------------------------------------------------------------|------------------------------|-------------|--------------------------|-------------|-------------|--------------|-----------------------|------|
| <ul> <li>פעילה EURO הדמיית שימוש תשלום פריטים שהותאמו מסים וווו פריט ספר חשבונות ראשי וווווי פריט שותף עסקי ווווי פריט שותף עסקי וווויי פריט ספר חשבונות ראשי ווווייים דע בתוני כותרת בתוני בותרת בעוני בותרת בעוני בותרת בעוני בותרת בעוני בותרת בעוני בותרת בעוני בותרת בעוני בותרת בעוני בותרת בעוני בותרת בעוני בותרת בעוני בותרת בעוני בותרת בעוני בותרת בעוני בותרת בעוני בעוני בותרת בעוני בעוני בעוני בעוני בעוני בעוני בעוני בעוני בעוני בעוני בעוני בעונית בעוני בעונית בעוני בעוני בעו</li></ul> | קירה  规                      | וסמך: סי    | הצג מ                    |             |             |              |                       |      |
| נתוני כותרת<br>אריך מסמך<br>24.06.2021 מעבע<br>24.06.2021 מטבע<br>1LS<br>מטבע<br>5000000014 מטבע<br>5000000014 מספר מסמך<br>מספר המחאה<br>פריטי שותף עסקי מסוכמים<br>פריטי שותף עסקי מסוכמים<br>פריטי שותף עסקי מסוכמים<br>מספר המחאה<br>100000026 0060 100 24.06.2021 20.000- 1<br>1000000089 0060 100 20.06.2021 150.00- 1<br>200001111 100000250 100000089 0060 000 20.06.2021 150.00- 1<br>200001111 100000250 100000089 0060 100 20.06.2021 20.06.2021 150.00- 1<br>1000000097 0060 100 20.06.2021 20.06.2021 50.00- 1                                                                                                    | 🚨 🏢 שותף עסקי                | יי 🏢 פריט 🛙 | ספר חשבונות ראש ו        | מסים 🏢 פרינ | טים שהותאמו | זוש תשלום פר | פעילה EURO הדמיית שינ | 2    |
| נותי כוחיות<br>עריך מסמך<br>24.06.2021 מטבע<br>24.06.2021 מטבע<br>גמטבע<br>גמטבי 1LS<br>מספר המחאה<br>פרטי שותף עסקי מסוכמים<br>פרטי שותף עסקי מסוכמים<br>פרטי שותף עסקי מסוכמים<br>פרטי שותף עסקי מסוכמים<br>פרטי שותף עסקי מסוכמים<br>200001111 200000226 0060 0100 24.06.2021 24.06.2021 20.00-<br>1<br>200001111 100000250 100000089 0060 0100 20.06.2021 150.00-<br>1<br>200001111 100000250 100000089 0060 0100 20.06.2021 20.06.2021 150.00-<br>1<br>200001111 100000250 1000000097 0060 0100 20.06.2021 20.06.2021 50.00-<br>1                                                                                                    |                              |             |                          |             |             |              |                       |      |
| עריך רישום 24.06.2021<br>24.06.2021<br>גמעריך רישום סימוכין<br>גספר המחאה<br>גספר המחאה<br>גספר המחאה<br>גספר מסור געריך להנחהפעופעופעופעו איין איין איין איין איין איין איין איי                                                                                                    | נונוני כוונו ת<br>תאריר מתמר | 24.0        | 6.2021 <mark> </mark> -1 | חוג מחמר    | PL          |              |                       |      |
| 5000000014       סימוכין         מספר המחאה       מספר המחאה         מספר המחאה       מספר המחאה         אספר המחאה       פריטי שותף עסקי מסוכמים         מספר המחאה       פריטי שותף עסקי מסוכמים         אספר       סכום תאריך פרעון         מספר המחאה       חוזה         מספר המחאה       חוזה         מספר המחאה       חוזה         מספר מסוכמים       100000026         מספר מסוכמים       100000026         מספר מסוכמים       100000026         מספר מסוכמים       1000000089         מספר מסווון       10000000097         מספר מסווון       1000000097         מספר מסווון       1000000097         מספר מסווון       1000000097         מספר מסווון       1000000097         מספר מסווון       1000000097         מספר מסווון       1000000097         מספר מסווון       1000000097                                                                                                    | תאריר רישום                  | 24.0        | 6.2021                   | מטבע        | ILS         |              |                       |      |
| פריטי שותף עסקי מסוכמים פריטי שותף עסקי מסוכמים פריטי שותף עסקי מסוכמים פריטי שותף עסקי מסוכמים פריטי שותף עסקי מסוכמים פריטי שותף עסקי מחוכמים מספר המחאה משותף עסקי מחוכמים מספר המחאה משותף עסקי מחוכמים 20000111 20000026 0060 0060 24.06.2021 24.06.2021 20.000 10 20.000 10 20.000 10 20.06.2021 150.00 10 20.000 10 20.06.2021 150.00 10 20.000 10 20.06.2021 50.00 10 20.000 10 20.06.2021 50.00 10 20.000 10 20.06.2021 50.00 10 20.000 10 20.0000 10 20.000 10 20.000 10 20.0000 10 20.000 10 20.000 10 20.000 10 20.000 10 20.000 10 20.000 10 20.000 10 20.000 10 20.000 10 20.000 10 20.000 10 20.000 10 20.000 10 20.000 10 20.000 10 20.000 10 20.000 10 20.000 10 20.000 10 20.000 10 20.0000 10 20.000 10 20.000 10 20.000 10 20.000 10 20.000 10 20.000       | מספר מסמך                    | 5000        | 000014                   | סימוכין     |             |              | 1                     |      |
| פריטי שותף עסקי מסוכמים<br>אספר סכום תאריך פרעון תאריך להנחהפעופעופעו חזה שותף עסקיחתחו קוד<br>200001111 200000226 0060 0100 24.06.2021 24.06.2021 20.000 1<br>200001111 100000250 100000089 0060 20.06.2021 20.06.2021 150.00-<br>1 200001111 100000250 100000097 0060 100 20.06.2021 20.06.2021 50.00-<br>1                                                                                                    | · ·                          |             |                          | מספר המחאה  |             |              |                       |      |
| פרטי שותף עסקי מסוכמים       פרטי שותף עסקי מסוכמים         מספר       ססום       תאריך פרעון       תאריך להנחה      פעו       חשבון חזה       שותף עסקי       חתחו       חשבון חזה       שותף עסקי       חתחו       חוח         3000       200001111       200000226       0060       0100       24.06.2021       24.06.2021       200.00-       1         3000       200001111       1000000250       1000000089       0060       100       20.06.2021       150.00-       1         3000       200001111       1000000250       100000097       0060       100       20.06.2021       50.00-       1         3000       200001111       1000000250       0060       0060       100       20.06.2021       50.00-       1         3000       200001111       1000000250       0060       100       20.06.2021       50.00-       1                                                                                                    |                              |             |                          |             |             |              |                       |      |
| מספר       ססום       האריך פרעון       האריך להנחה       הפע       החזה       חשבון חזה       שותף עסקי       החתו       הקוד         3000       200001111       200000226       0060       0100       24.06.2021       200.00-       1         3000       200001111       100000250       100000089       0060       0100       20.06.2021       150.00-       1         3000       200001111       1000000250       1000000097       0060       0100       20.06.2021       10.000-       1         3000       200001111       1000000250       1000000097       0060       100       20.06.2021       50.00-       1                                                                                                    | נף עסקי מסוכמים              | פריטי שות   |                          |             |             | 1            |                       |      |
| 3000       200001111       200000226       0060       0100       24.06.2021       200.00-       1         3000       200001111       1000000250       1000000089       0060       0100       20.06.2021       150.00-       1         3000       200001111       1000000250       1000000097       0060       0100       20.06.2021       50.00-       1         4       =       -       -       -       -       -       -       -                                                                                                    | יחתחו קוד                    | שותף עסק    | חשבון חוזה               | חוזה        | פעופעו      | תאריך להנחה  | סכום תאריך פרעון      | מספר |
| 3000       200001111       1000000250       1000000089       0060       0100       20.06.2021       150.00-       1         3000       200001111       1000000250       1000000097       0060       0100       20.06.2021       50.00-       1                                                                                                    | 3000 2                       | 200001111   | 2000000226               |             | 0060 0100   | 24.06.2021   | 24.06.2021 200.00-    | 1    |
| 3000       200001111       1000000250       1000000097       0060       0100       20.06.2021       50.00-       1         Image: Image: Im                                                                                                    | 3000 2                       | 200001111   | 1000000250               | 1000000089  | 0060 0100   | 20.06.2021   | 20.06.2021 150.00-    | 1    |
|                                                                                                    | 3000 2                       | 200001111   | 1000000250               | 1000000097  | 0060 0100   | 20.06.2021   | 20.06.2021 50.00-     | 1    |
|                                                                                                    | F                            | 222         |                          |             |             |              |                       |      |
|                                                                                                    |                              |             |                          |             |             |              |                       |      |
|                                                                                                    |                              |             |                          |             |             |              |                       |      |
|                                                                                                    |                              |             |                          |             |             |              |                       |      |
|                                                                                                    |                              |             |                          |             |             |              |                       |      |
|                                                                                                    |                              |             |                          |             |             |              |                       |      |
|                                                                                                    | פריטים מותאמים               |             |                          |             |             |              |                       |      |

| פריטים מותאמים |     |   |           |            |      |      |      |             |          |      |        | _    |
|----------------|-----|---|-----------|------------|------|------|------|-------------|----------|------|--------|------|
| קוד            | תחו | n | שותף עסקי | חשבון חוזה | חוזה | פעו  | פעו  | תאריך להנחה | יך פרעון | תאר  | סכום   | מספר |
| 3000           |     |   | 121       | 1000001278 |      | 0060 | 0100 | 24.06.2021  | 24.06.   | 2021 | 400.00 | 1    |
|                |     |   |           |            |      |      |      |             |          |      |        |      |

התאמת התקבול למסמכי חיוב:

לאחר ביצוע ההעברה ניתן לבצע התאמה ידנית של התקבול למסמכי החיוב הרלוונטיים (ראה מסמך הדרכה להתאמות)

ניתן להשאיר את התקבול פתוח לריצת התאמה אוטומטית אשר תתאים אותו לחיובים בהתאם לכללי ההתאמה שהוגדרו כאשר בשלב ראשון הוא יותאם לחיובים פתוחים באותו COT לפי תאריכי פירעון. לאחר מכן ל COT מיוחדים וסדר עדיפויות כללי.

יש לקחת בחשבון שבמידה ולא מבוצעת התאמה ידנית מייד לאחר ההעברה תכנית ההתאמה האוטומטית המתוזמנת תבצע התאמה אוטומטית